# **Rech**

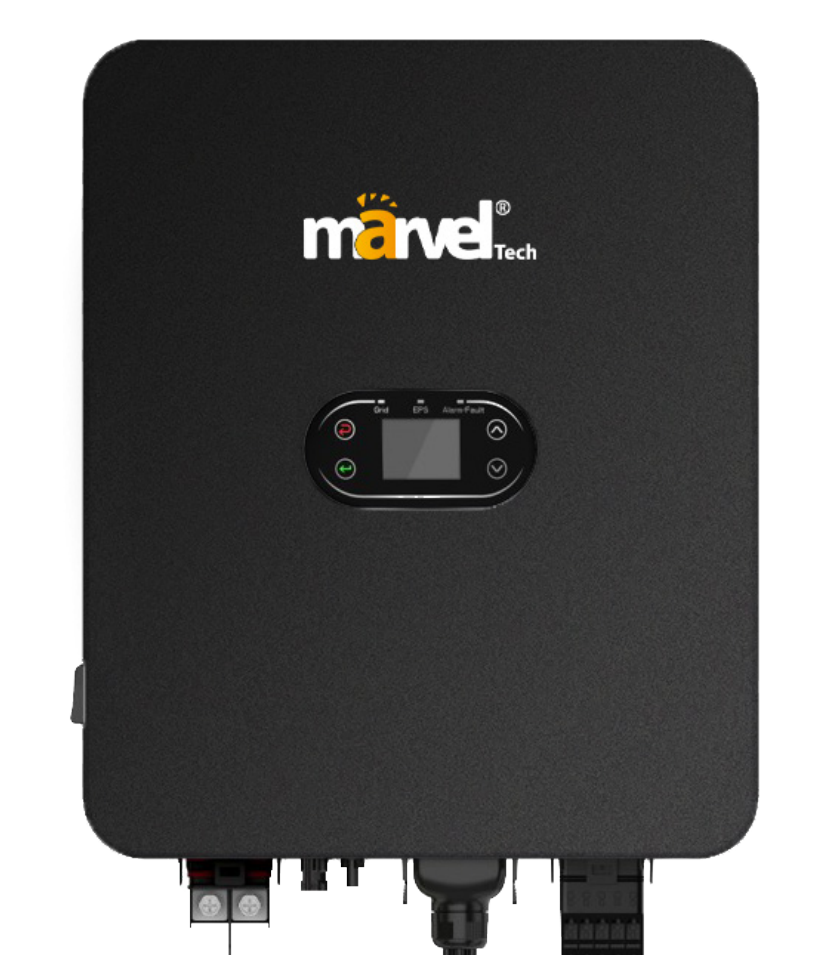

# MHSI-10K-03LP1 User Manual

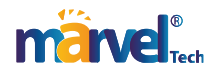

#### Contents

| Chapter 1 Introduction                    | 1  |
|-------------------------------------------|----|
| Chapter 2 Safety Precautions              |    |
| 2.1. Safety Symbols                       | 2  |
| 2.1 Starty Symposition                    | 2  |
| Chapter 3 Product Introduction            |    |
| 3.1 Intended Liser                        | з  |
| 3.2 Product Overview                      | 3  |
| 3 3 Safety Instructions                   | 4  |
| 3.4 Schematic Diagram of the Basic System | 6  |
| 3.5 Product Features                      | 6  |
| Chapter 4 Installation                    | 7  |
| 4.1 Unpacking Inspection                  | 7  |
| 4.2 Before Installation                   | 8  |
| 4.2.1 Installation Tools                  | 8  |
| 4.2.2 Installation Conditions             | 8  |
| 4.3 Space Requirements                    | 9  |
| 4.4 Dimension of Mounting Bracket         |    |
| 4.5 Product Dimension and Weight          |    |
| 4.6 Wall Mounting                         | 11 |
| 4.7 Installation of Inverter              | 12 |
| Chapter 5 Electrical Connection           | 13 |
| 5.1 Electrical Connection Overview        |    |
| 5.2 PV Wiring                             |    |
| 5.3 AC Wiring                             | 15 |
| 5.4 BAT Wiring                            | 16 |
| 5.5 Communication Connection              |    |
| 5.5.1 Connection of Lithium Battery       |    |
| 5.5.2 Connection of Temperature Sensor    | 17 |
| 5.6 CT Connection                         |    |
| 5.7 Connection of Smart Meter (Optional)  | 19 |
| 5.8 Generator Dry Contact Connection      | 20 |
| 5.9 Connection of Grounding Wire          | 20 |
| 5.10 Parallel Connection Wiring           | 21 |
| Chapter 6 Commissioning                   |    |
| 6.1 Startup                               | 22 |
| 6.2 Shutdown                              | 22 |
| Chapter 7 Parameter Settings              | 23 |
| 7.1 Menu Information                      | 23 |
| 7.1.1 PV Input Information                | 24 |
| 7.1.2 AC Output Information               | 24 |
| 7.1.3 Battery Information                 | 24 |
| 7.1.4 EPS Output Information              | 24 |
| 7.1.5 Basic Information                   | 25 |
| 7.1.6 Energy Information                  |    |
| 7.1.7 Fault Information                   | 25 |
| 7.1.8 Setup Information                   | 25 |
| 7.2 "Setting Info" Page                   |    |
| 7.2.1 Date & Time Setting                 | 27 |
| 7.2.2 COM Address Setting                 |    |

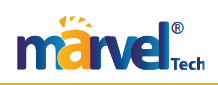

| 7.2.3 Language Setting                        |    |
|-----------------------------------------------|----|
| 7.2.4 Meter Settings                          |    |
| 7.2.5 BAT Setting                             |    |
| 7.2.6 Country Setting                         |    |
| 7.2.7 EPS Setting                             |    |
| 7.2.8 Priority Setting                        |    |
| 7.2.9 AutoTest Setting                        |    |
| 7.2.10 Restore Factory Setting                |    |
| 7.2.11 Anti-reflux Meter Settings             |    |
| 7.2.12 Grid Connection Role Setting           |    |
| 7.2.13 Generator Function Settings            |    |
| Chapter 8 System Debugging                    |    |
| 8.1 LCD Screen and Keys                       |    |
| 8.1.1 LCD Screen                              |    |
| 8.1.2 LEDs, Screen and Keys                   |    |
| 8.2 Working Mode                              |    |
| 8.2.1 Basic Operation Mode                    |    |
| 8.2.2 Generator Operation Mode                |    |
| 8.2.3 Smart Load Operation Mode               |    |
| 8.2.4 Fault State                             |    |
| 8.2.5 Firmware Upgrade                        |    |
| 8.2.6 Self-test State                         | 47 |
| 8.2.7 Standby State                           |    |
| 8.2.8 Power-off State                         |    |
| 8.3 Setting Inverter Parameters via Solar App |    |
| Chapter 9 System Maintenance                  |    |
| 9.1 Regular Maintenance of Inverter           |    |
| 9.2 Powering Off the Inverter                 |    |
| 9.3 Removing the Inverter                     |    |
| 9.4 Scrapping the Inverter                    |    |
| Chapter 10 Troubleshooting                    |    |
| Chapter 11 Product Specifications             |    |
|                                               |    |

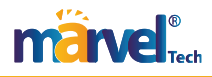

# **Chapter 1 Introduction**

This Manual describes the specification, installation, operations and maintenance of hybrid inverter.

Please read this Manual carefully to understand the safety information, functions and features of the product before installing and using it. The information provided in this Manual is subject to update from time to time due to product improvements. The latest version and more product information are available on our official website.

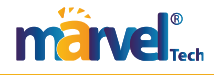

# **Chapter 2 Safety Precautions**

Improper use may result in risk of electric shock or burns. This Manual provides important instructions for installation and maintenance of the product. Please read this Manual carefully before using the product, and keep it for future reference.

#### 2.1 Safety Symbols

The following are the safety symbols used in this Manual to indicate potential safety risks and important safety instructions.

| ^     | WARNING!                                                                                               |
|-------|----------------------------------------------------------------------------------------------------|
|       | The warning symbol indicates important safety information that, if not followed properly, could result |
|       | in serious personal injury or even death.                                                              |
| ^     | RISK OF ELECTRIC SHOCK!                                                                                |
| 14    | The electric shock hazard symbol indicates important safety information that, if not followed, could   |
|       | result in electric shock.                                                                              |
| ~~~   | SAFETY TIPS!                                                                                           |
| 1     | This symbol indicates important safety information that, if not followed, could result in serious      |
|       | personal injury or even death.                                                                         |
|       | HIGH TEMPERATURE!                                                                                      |
|       | This symbol indicates safety information that, if not strictly followed, could result in burns.        |
| ð.    | WARNING!                                                                                               |
| ()    | When performing maintenance on the input and output of the inverter after disconnecting it, wait at    |
| 5 min | least 5 minutes for the inverter to discharge any remaining electrical charge.                         |

#### 2.2 Precautions for Operation

The MHSI-03LP-17~10K series hybrid inverter has been designed and tested according to the applicable safety regulations. This ensures the personal safety of the user. However, as an electrical equipment, the inverter could cause electric shock or other injuries if not operated properly. Please operate the inverter in accordance with the following requirements:

1. The wiring, installation and commissioning work should be carried out by professionals.

2. Be sure to read this Manual before operating the product. We shall not be held liable for any failure or loss caused by improper operation.

3. Before starting the installation or maintenance work, please break the connections at the AC side, DC side and battery side, and then wait at least 5 minutes before proceeding to avoid electric shock.

4. When the inverter is running, the temperature of the housing is high. Do not touch it to avoid getting burned.

5. All electrical installations must conform to local electrical standards. The inverter should be connected to the power grid by professionals with the permission of the local power provider.

6. During the installation, insulated tools and personal protective equipment should be used to ensure personal safety. To touch the electronic components of the inverter, please wear anti-static gloves, anti-static wrist strap or anti-static clothing so as to protect the inverter against electrostatic discharge.

7. Please install the inverter at a position that is out of the reach of children.

8. Do not plug or remove the AC/DC terminal during normal operation of the inverter.

9. The actual DC input voltage should not exceed the maximum allowable DC input voltage of the inverter.

10. Select an appropriate battery that matches the system, and set the battery type correctly. If you select a battery that does not match the hybrid inverter, the system cannot run.

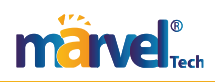

11. If the battery has been completely discharged, please strictly follow the User Manual of the battery to charge the battery.

12. For system maintenance service, please contact our local authorized service personnel or our after-sales personnel.

13. The hybrid inverter system should be connected to the power grid only after getting permission.

14. Turn off the PV switch before installing a solar PV panel during the sunny daytime, or there could be a serious risk of electric shock.

15. Do not connect a PV string to more than one inverter, as this could cause damage to the inverters.

16. Do not connect a device that relies on continuous and stable power supply (such as a life-sustaining medical device), to the emergency power supply (EPS) port.

### **Chapter 3 Product Introduction**

#### 3.1 Intended User

The hybrid inverter in series should be installed only by trained professionals who are familiar with local regulations, standards and electrical systems and have a good knowledge of this product.

It is highly recommended that the installer read this Manual carefully, so as to learn about product installation, troubleshooting and communication networking.

#### **3.2 Product Overview**

The inverter in series is intended to store the energy generated in the PV system or provided by the public power grid into the battery, and also output energy to the power grid. In the case of electric power failure, the hybrid inverter can provide energy to the load as a backup power supply.

This Manual applies to the following hybrid inverter models: MHSI-7K-03LP1 MHSI-8K-03LP1 MHSI-10K-03LP1

Overview:

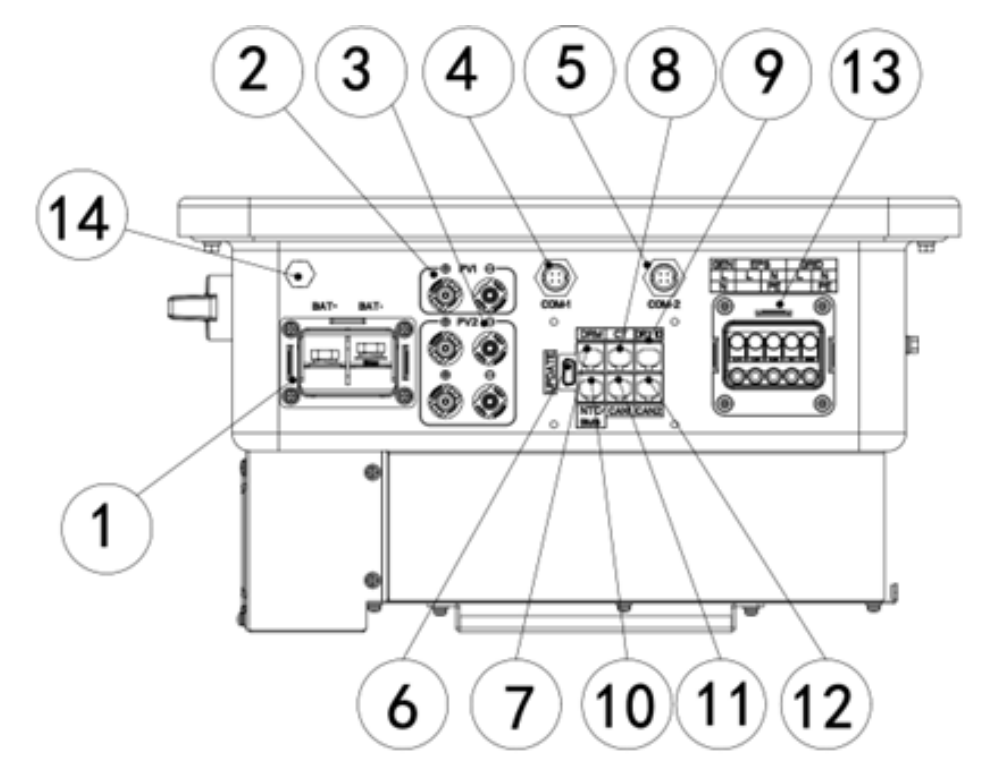

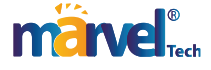

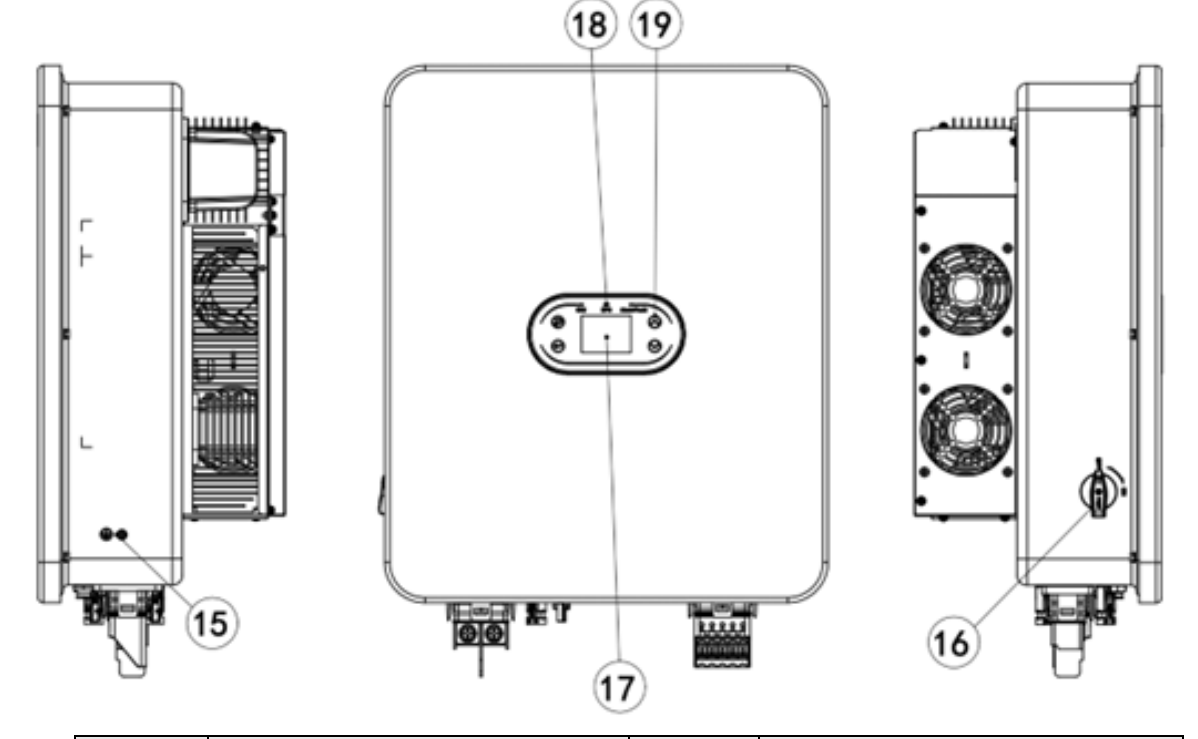

| No. | Description                             | No. | Description                                   |
|-----|-----------------------------------------|-----|-----------------------------------------------|
| 1   | Battery Terminal                        | 2   | PV+ Input Terminal                            |
| 3   | PV- Input Terminal                      | 4   | COM-1 (RS485 / Wi-Fi / GPRS<br>communication) |
| 5   | COM-2 (Smart meter RS485 communication) | 6   | USB Port (Software Upgrade)                   |
| 7   | DRM's RJ45 Interface                    | 8   | CT's RJ45 Interface                           |
| 9   | Generator Dry Contact                   | 10  | BMS lithium battery communication & NTC       |
| 11  | CAN1 (Parallel Communication)           | 12  | CAN2 (Parallel Communication)                 |
| 13  | EPS/GRID/GEN Terminal                   | 14  | GRID Terminal                                 |
| 15  | EPS Terminal                            | 16  | Breather Valve                                |
| 17  | PE Grounding Point                      | 18  | PV DC Switch                                  |
| 19  | LCD Screen                              | 20  | LED Indicator Light                           |
| 21  | Function Keys                           | /   | /                                             |

#### **3.3 Safety Instructions**

1. Be sure to read this Manual before operating the product. We shall not be held liable for any failure or loss caused by improper operation.

2. Select an appropriate battery that matches the system, and set the battery type correctly. If you select a battery that does not match the hybrid inverter, the system cannot run.

3. If the battery has been completely discharged, please strictly follow the User Manual of the battery to charge the battery.

4. The wiring, installation and commissioning work should be carried out by professionals.

5. During the installation, insulated tools and personal protective equipment should be used to ensure personal safety. To touch the electronic components of the inverter, please wear anti-static gloves, anti-static wrist strap or anti-static clothing so as to protect the inverter against electrostatic discharge.

6. All electrical connections must comply with the safety regulations of the local power provider.

7. For system maintenance service, please contact our local authorized service personnel or our after-sales personnel.

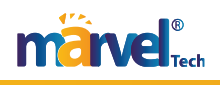

8. The hybrid inverter system should be connected to the power grid only after getting permission.

9. Turn off the PV switch before installing a solar PV panel during the sunny daytime, or there could be a serious risk of electric shock.

10. Do not connect a PV string to more than one inverter, as this could cause damage to the inverters.

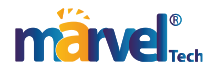

#### 3.4 Schematic Diagram of the Basic System

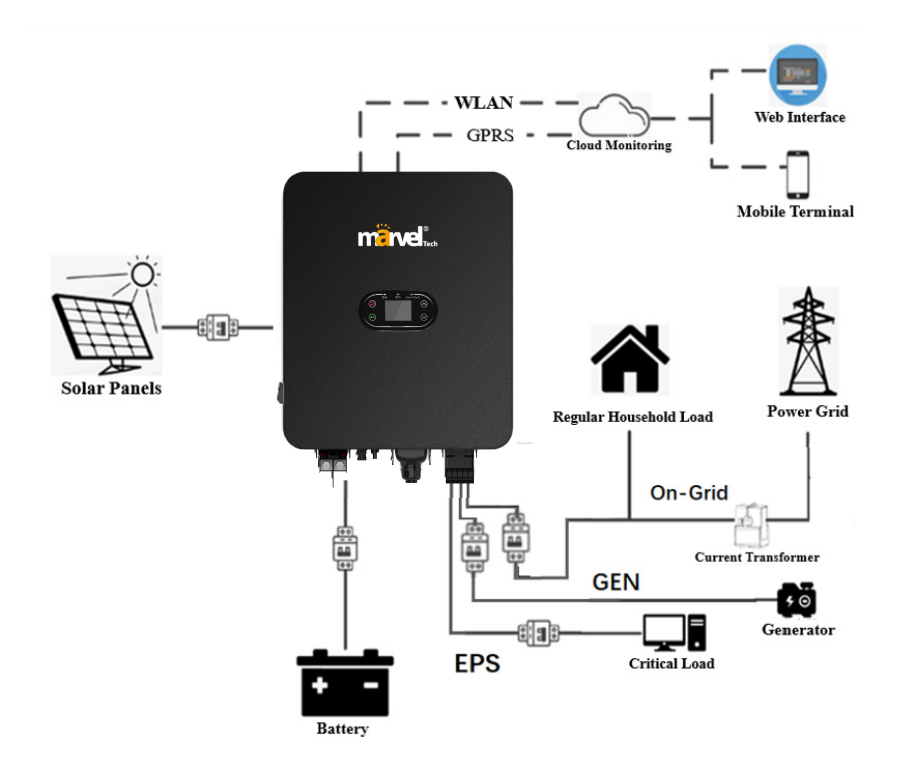

As shown in the above diagram, a complete hybrid inverter system in series consists mainly of the solar PV panels, hybrid inverter, battery and power grid.

Note: The battery is an integral part of the hybrid inverter system. Please keep the installation environment well-ventilated and take necessary measures to control the ambient temperature, so as to prevent the risk of explosion caused by high temperature.

Battery characteristics: Ingress protection: ≥IP65; pollution degree: PD2; indoor temperature: 0°C~40°C; RH: 5%~85%

#### **3.5 Product Features**

- 1. Intelligent management system and multiple working modes, meeting different customer needs.
- 2. Allowing you to set the priority of grid connection, battery type and other inverter information on the LCD screen.
- 3. Dual MPPT with high current input, compatible with 500W+ components, offering flexible configuration.
- 4. All-in-one design, providing backup power and peak-shaving function.
- 5. With a battery safety management system, supporting remote upgrade of BMS system.
- 6. Supporting anti-reflux prevention.
- 7. Supporting over-temperature / over-current / short-circuit protection, ensuring safe, stable and reliable operation of the system.
- 8. Providing a variety of user-friendly communication modules (RS485, GPRS, Wi-Fi), supporting monitoring and remote operations through computer, mobile phone or Internet.
- 9. Supporting parallel configuration of a maximum of six inverters.
- 10. A maximum conversion efficiency of up to 97.5%.
- 11. IP66 rating, low weight, small size, easy installation.

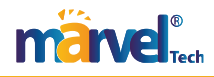

# **Chapter 4 Installation**

#### 4.1 Unpacking Inspection

The inverter has been fully tested and strictly inspected before delivery, but damage may still occur during transportation. Before unpacking, carefully check whether the product information indicated on the carton is consistent with that indicated in the Purchase Order, and whether the product package is in good condition. If any damage is detected, contact the carrier or your dealer and provide photos of the damaged area, so as to receive the fastest and best service.

To keep the inverter idle for a long time, please place it in the original carton and protect it against moisture and dust.

After taking the inverter out of the carton, please check the following:

- (1) Whether the inverter remains in good condition;
- (2) Whether you have received the User Manual and all of the connection parts and mounting parts;
- (3) Whether the items you have received are free from damage and shortage;
- (4) Whether the product information indicated in the nameplate on the inverter is consistent with that indicated in the Purchase Order;
- (5) Check with the List of Standard Deliverables below.

Standard deliverables for the hybrid inverter:

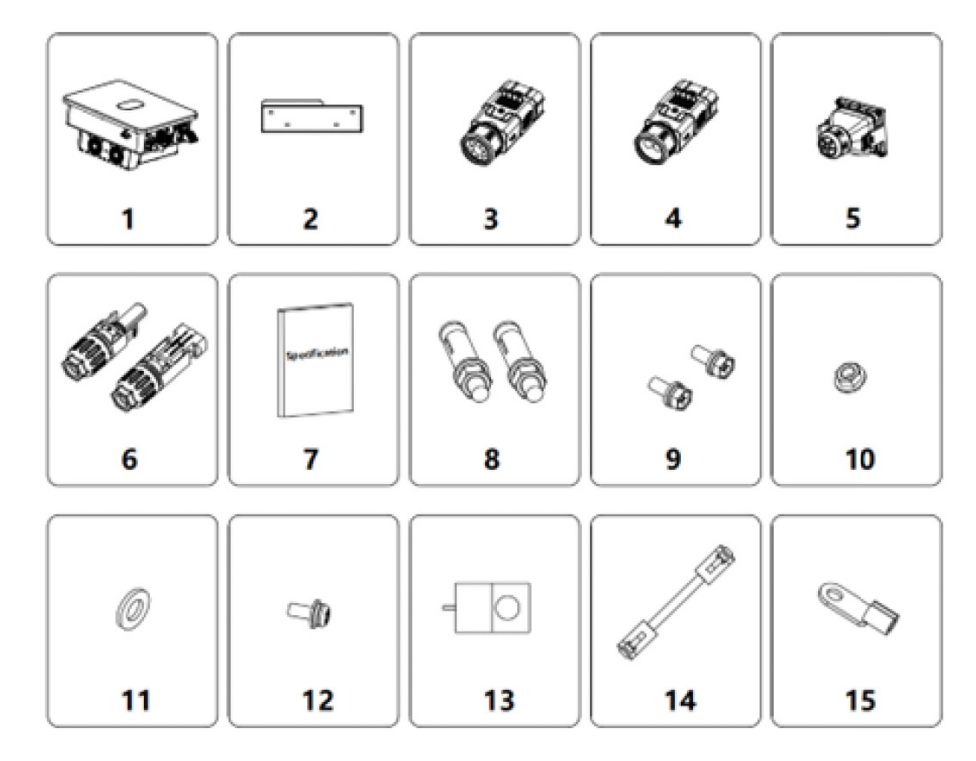

Fig.4-1 Deliverables for Hybrid Inverter

Table 4-1 List of Deliverables for Hybrid Inverter

| No. | Name                              | Quantity |
|-----|-----------------------------------|----------|
| 1   | Inverter                          | 1        |
| 2   | Mounting Bracket                  | 1        |
| 3   | AC Terminal                       | 1        |
| 4   | Battery Terminal Protection Cover | 1        |

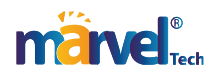

| No. | Name                                 | Quantity |
|-----|--------------------------------------|----------|
| 5   | Communication Board Protection Cover | 1        |
| 6   | DC Connector (pair)                  | 3        |
| 7   | Accompanying Documents (set)         | 1        |
| 8   | M6×50 Stainless-steel Expansion Bolt | 4        |
| 9   | M6×16 Combination Bolts              | 4        |
| 10  | M6 Nut                               | 4        |
| 11  | M6 Flat Washer                       | 4        |
| 12  | M4 Screws                            | 1        |
| 13  | Output CT                            | 1        |
| 14  | Parallel Connection Cable            | 1        |
| 15  | Ground Terminal                      | 1        |

Please check the above items carefully, and contact your dealer immediately if you have any questions.

#### **4.2 Before Installation**

#### **4.2.1 Installation Tools**

Table 4-2 List of Installation Tools

| No. | Installation Tools                          | Description                                                 |  |
|-----|---------------------------------------------|-------------------------------------------------------------|--|
| 1   | Marker                                      | Mark mounting holes                                         |  |
| 2   | Electric drill                              | Drill holes in the mounting bracket or wall                 |  |
| 3   | Hammer                                      | Drive expansion bolts                                       |  |
| 4   | Adjustable wrench                           | Fix the mounting bracket                                    |  |
| 5   | Screwdriver                                 | Fix the inverter and tighten the junction box               |  |
| 6   | Slotted screwdriver or Phillips screwdriver | For AC wiring use                                           |  |
| 7   | Megger                                      | Measure the insulation performance and resistance to ground |  |
| 8   | Multimeter                                  | Test circuits and measure AC/DC voltage                     |  |
| 9   | Electric soldering iron                     | Weld the communication cable                                |  |
| 10  | Wire crimper         Crimp the DC terminal  |                                                             |  |
| 11  | Hydraulic crimper                           | Crimp the AC O-terminal                                     |  |

#### **4.2.2 Installation Conditions**

(1) The inverter can be installed in an indoor or outdoor environment.

(2) During operation of the inverter, the housing and heat sinks will heat up. Do not install the inverter where it can be accessed easily.

- (3) Do not install the inverter in an area where flammable or explosive materials are stored.
- (4) Install the inverter in a well-ventilated environment, so as to facilitate heat dissipation.
- (5) It is recommended to choose an installation position with shade, or build a sunshade.

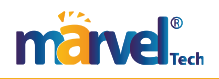

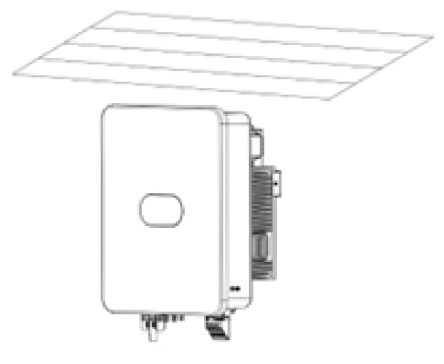

Fig. 4-2. Sunshade

(6) The ambient temperature should be between  $-25^{\circ}C\sim60^{\circ}C$ .

(7) Install the inverter away from electronic devices with strong electromagnetic interference.

(8) The product should be installed on a fixed and solid object surface, such as a wall or metal bracket.

(9) The installation position must provide reliable grounding for the inverter, and the grounding metal conductor must be made of the same material as the reserved grounding metal conductor of the inverter.

#### 4.3 Space Requirements

(1) Install the inverter at such a height that allows the operator to observe the LCD indicator lights of the inverter easily.

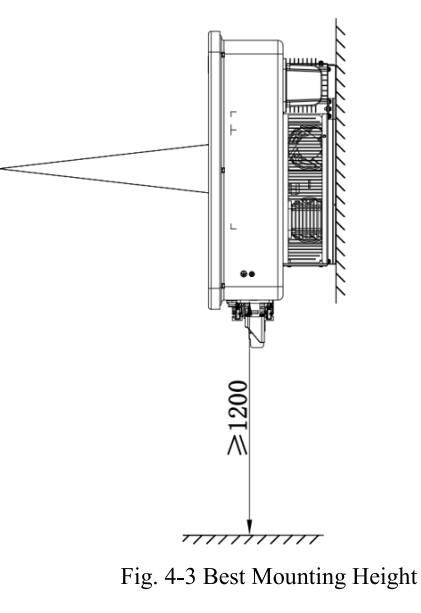

(2) Leave adequate space around the inverter to facilitate air circulation and future handling of the inverter. See Fig. 4-4.

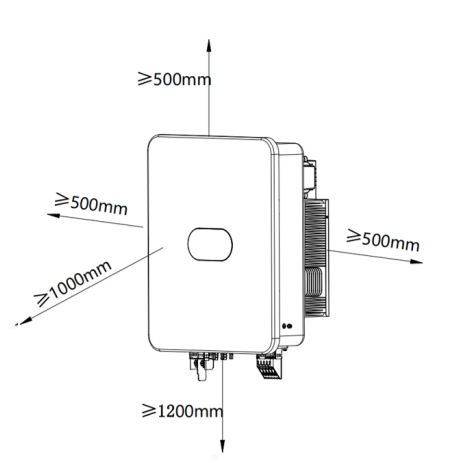

Fig. 4-4 Installation Spacing of Inverter

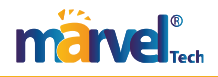

(3) To install more than one inverter, please keep a certain distance between the inverters and at the top/bottom of the inverters (see Fig. 4-5), so as to facilitate heat dissipation.

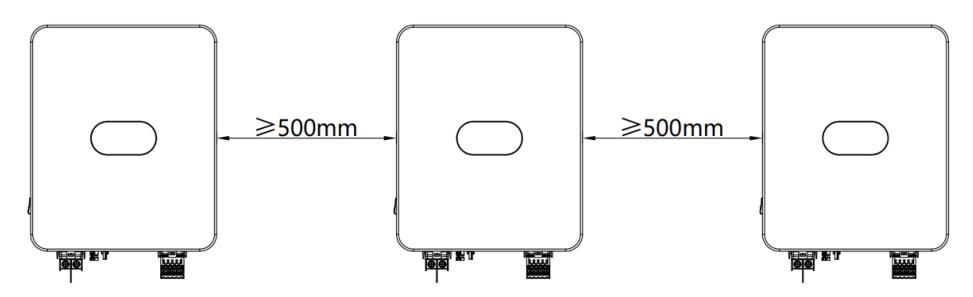

Fig. 4-5 Installation Dimension of Side-by-side Inverters

(4) The mounting surface should be upright (see Fig. 4-6). Install the inverter vertically or at a backward tilt of  $\leq 15^{\circ}$  so as to facilitate heat dissipation. Forward tilt, horizontal installation, upside-down installation, backward tilt of  $>15^{\circ}$  and sideways tilt are not allowed.

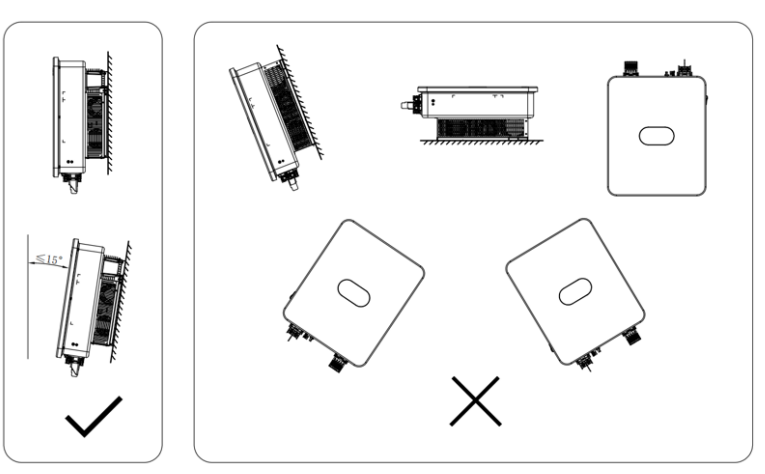

Fig. 4-6 Installation Location of Inverter

#### 4.4 Dimension of Mounting Bracket

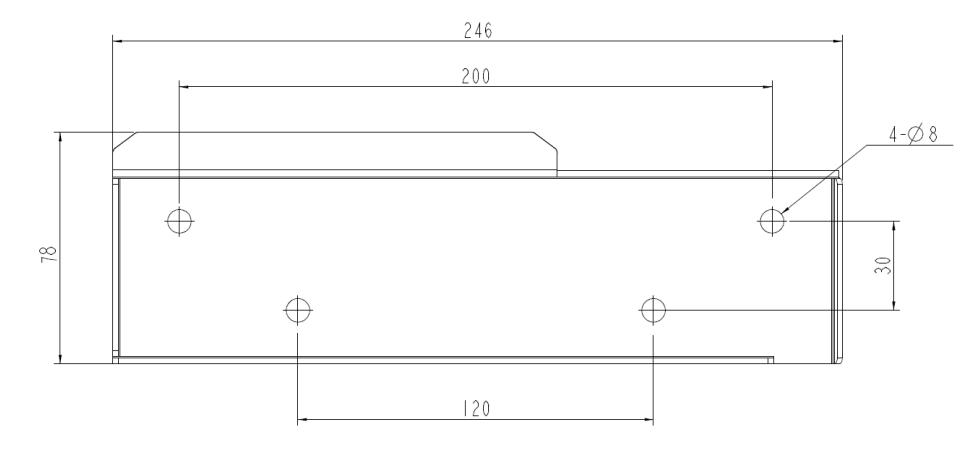

Fig. 4-7 Dimension of Mounting Bracket

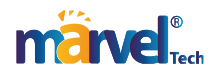

#### 4.5 Product Dimension and Weight

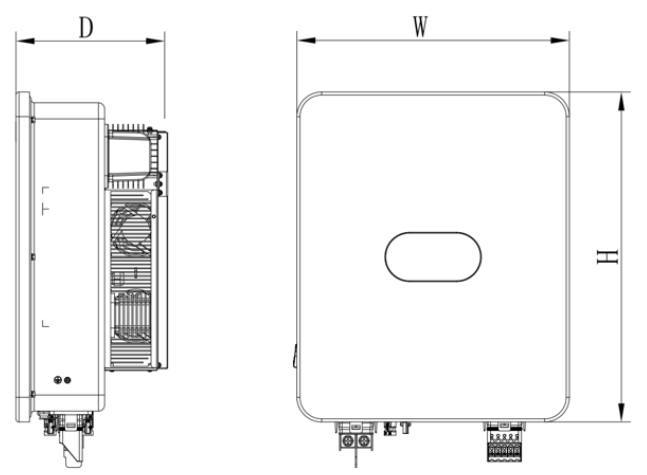

Fig. 4-8 Overall Dimension of Inverter

Dimension and net weight of Hybrid Inverter:

| Model No.        | Height (H) | Width (W) | Depth (D) | Net Weight |
|------------------|------------|-----------|-----------|------------|
|                  | (mm)       | (mm)      | (mm)      | (kg)       |
| MHSI-03LP1-7~10K | 534        | 440       | 245       | 31         |

Packaging Dimensions and Gross Weight

| Model No.        | Height (H) | Width (W) | Depth (D) | Weight | Packaging                |
|------------------|------------|-----------|-----------|--------|--------------------------|
|                  | (mm)       | (mm)      | (mm)      | (kg)   | Material                 |
| MHSI-03LP1-7~10K | 670        | 525       | 340       | 36     | Corrugated cardboard box |

#### 4.6 Wall Mounting

Step 1: Mark the installation positions for the mounting bracket on the wall, ensuring the correct orientation.

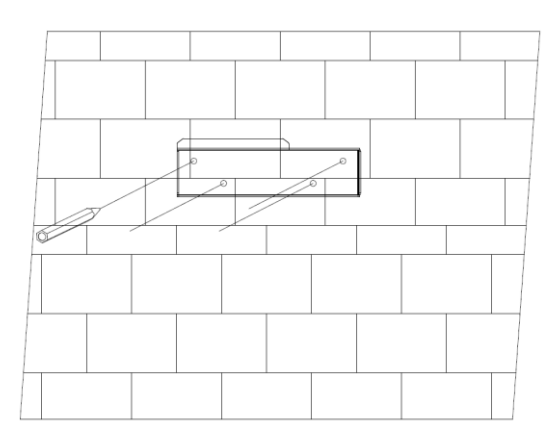

Step 2: Drill holes with an impact drill and install expansion bolts. Use M6×50 stainless steel expansion bolts.

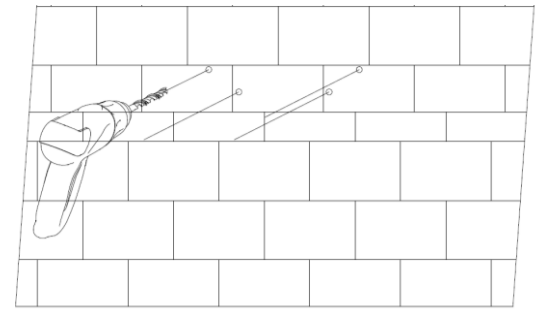

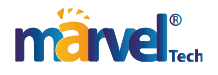

Step 3: Secure the mounting bracket with a torque of 5N•m.

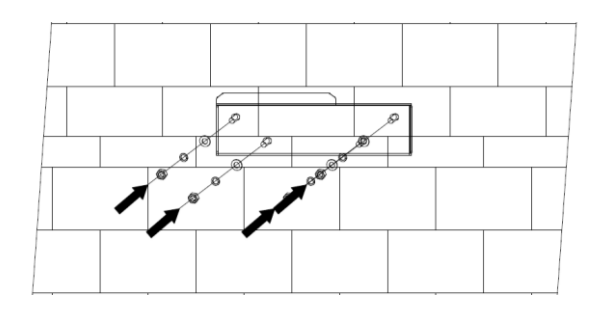

#### 4.7 Installation of Inverter

Step 1: Take the inverter out of the carton.

Step 2: If the installation position is high, you can lift up the inverter to install it to the mounting bracket. Use a hoisting device to lift the inverter off the ground by 100 mm, then pause and check the fastening of the lifting ring and ropes. After confirming the inverter is fastened reliably, continue to lift it to its destination.

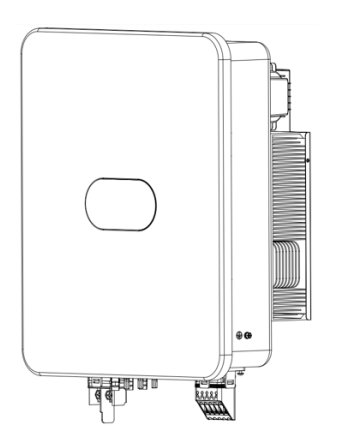

Step 3: Align the inverter's latch with the wall-mounting bracket and slide it down to secure the device. Ensure the radiator grooves are well-fitted with the mounting bracket. Secure with M4 screws on the side with a torque of 1.2 N•m.

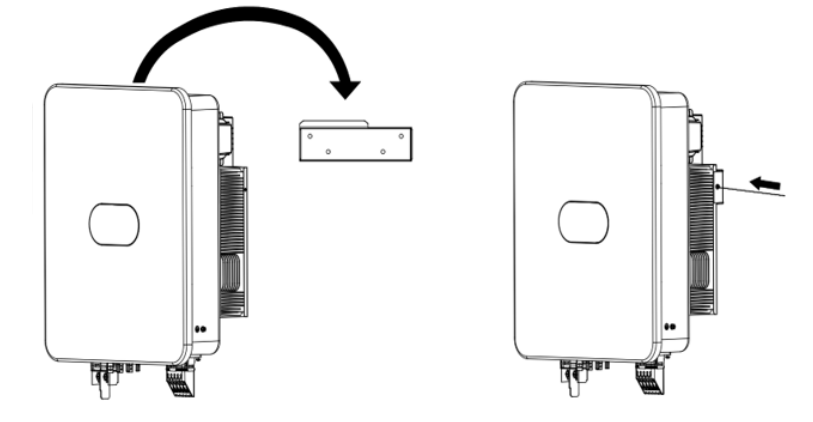

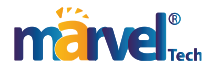

# **Chapter 5 Electrical Connection**

#### 5.1 Electrical Connection Overview

This product supports the following power grid systems.

Note: if the power grid system contains a N wire, the neutral to ground voltage should be lower than 10V.

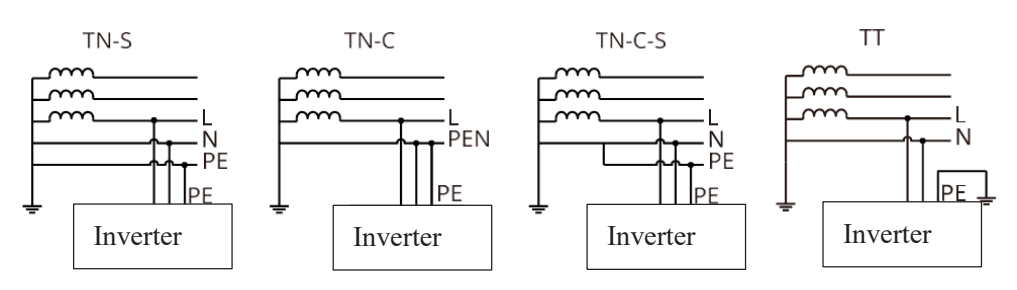

#### NOTE

- The connection modes of the N wire and PE wire at the GRID port and EPS port of the inverter may vary in different regions. Please consult your local regulatory requirements.
- The GRID port and EPS AC port of the inverter have built-in relays. When the inverter works in off-grid state, the built-in GRID relay will be open; when the inverter works in on-grid state, the built-in GRID relay will be closed.
- When the inverter is powered on, the EPS AC port will be charged; if you need to perform maintenance of the EPS load, POWER OFF THE INVERTER FIRST in order to avoid electric shock.

#### NOTE

The following wiring method is applicable for Australia, New Zealand and South Africa.

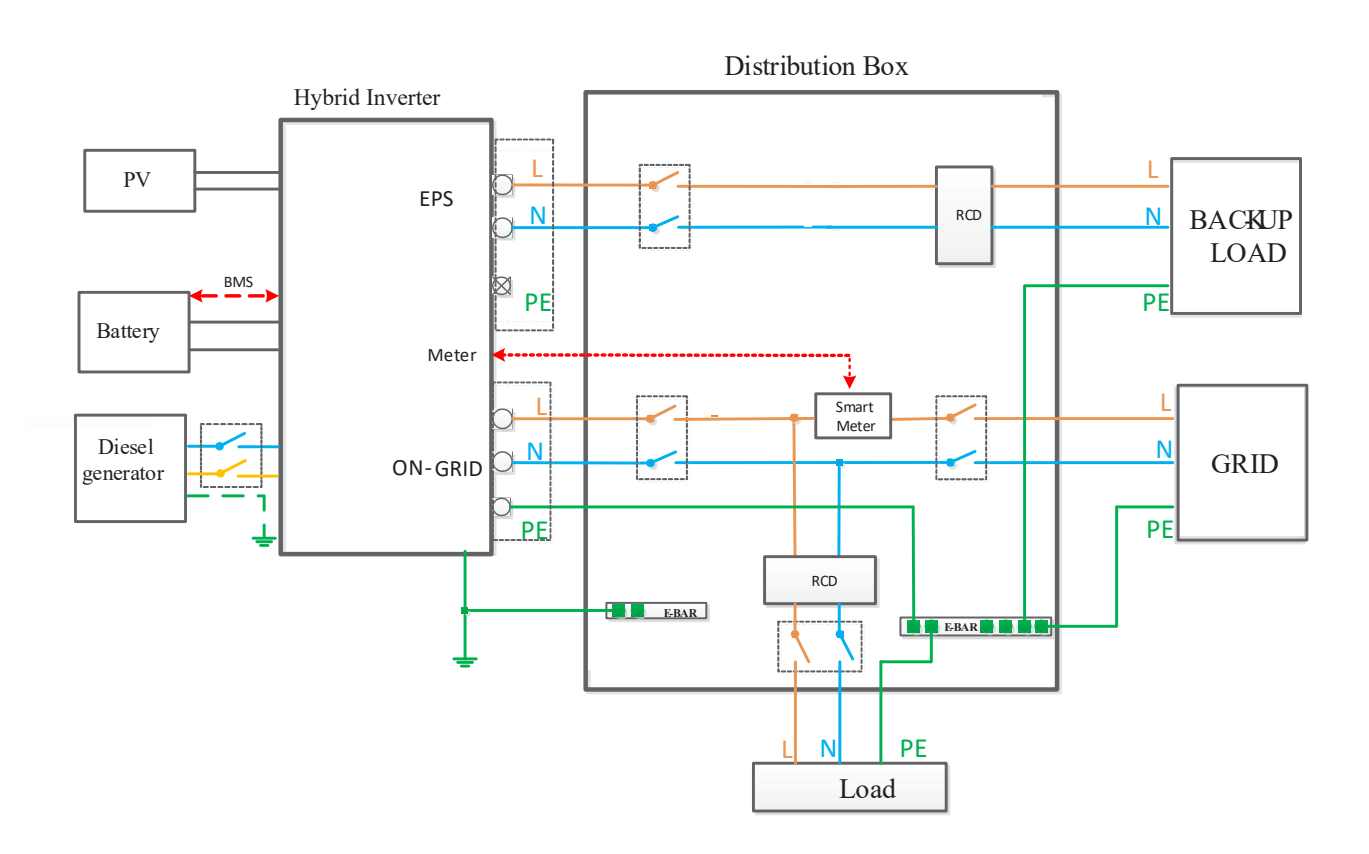

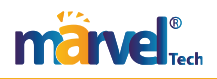

#### Note

- Make sure the BACK-UP grounding wire is properly connected and secured; otherwise, the BACK-UP function may fail in the case of power grid failure.
- > The following wiring method is applicable for regions other than Australia, New Zealand and South Africa.

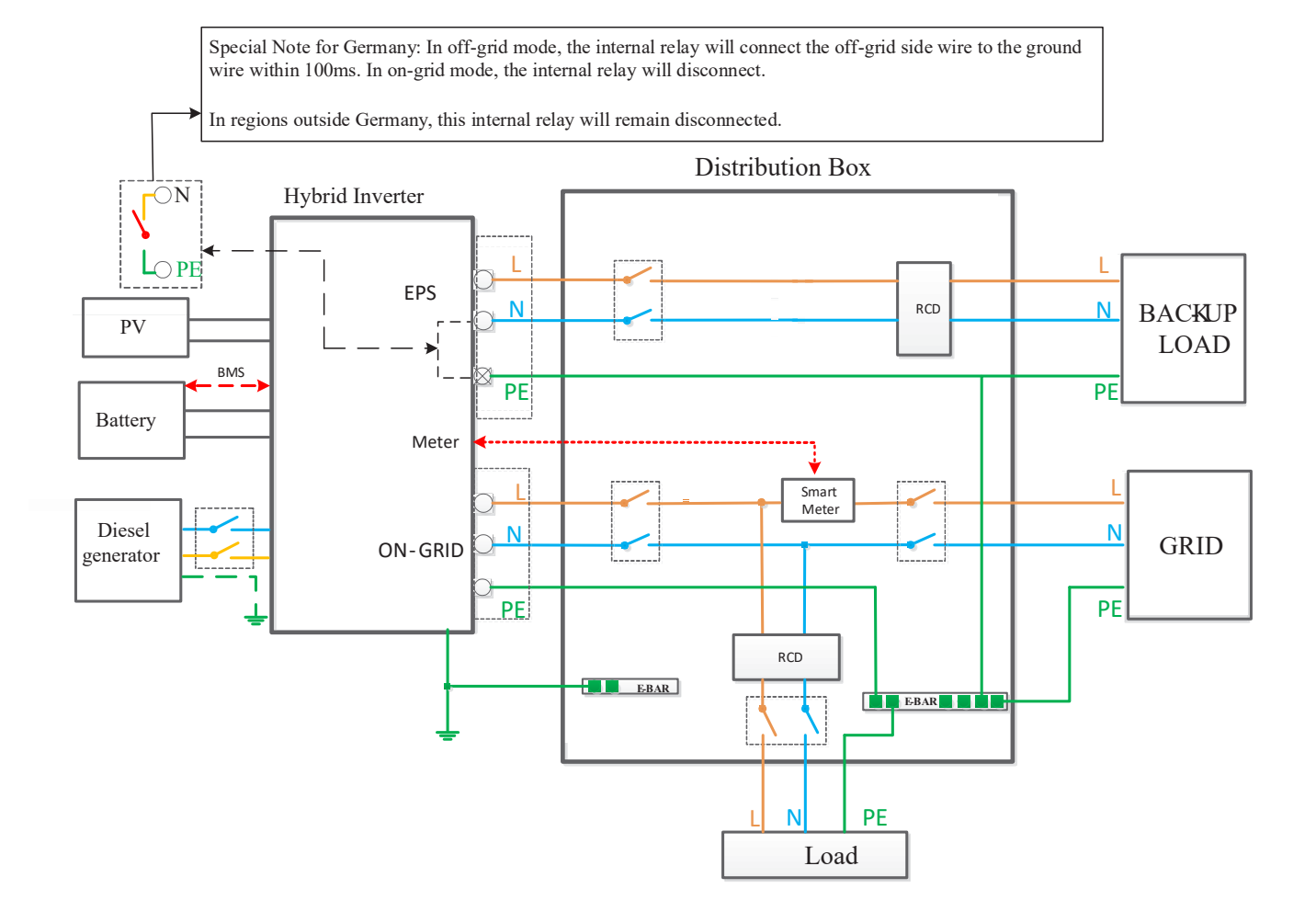

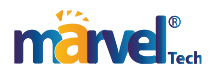

#### 5.2 PV Wiring

MC4 connectors are provided at DC input side of the hybrid inverter. Below are the connection steps:

1. Turn off the DC switch.

2. Connect the positive terminal and negative terminal of the PV module respectively to the PV+ port and PV- port of the hybrid inverter. Make sure the actual input voltage and current fall within the allowable range.

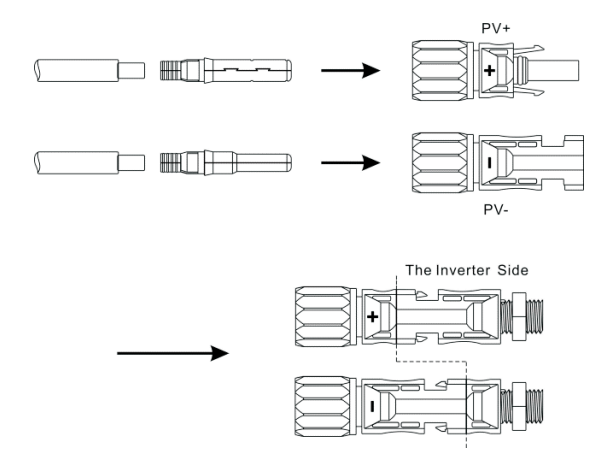

- Maximum allowable PV input voltage: 600V (Please consider changes in the voltage at the minimum temperature).
- PV1 maximum input current: 20A
- PV2 maximum input current: 20A
- PV3 maximum input current: 20A

Note: It is recommended to use a specialized PV cable  $\geq 4$ mm<sup>2</sup> (11AWG).

#### 5.3 AC Wiring

The output of the single-phase hybrid inverter includes grid output (red), EPS output (black), and GEN output (blue). The connections are made similarly, distinguished by different colors. The electrical connection steps for the hybrid inverter are as follows:

Step 1: Unscrew the AC terminal, and then use an appropriate tool to remove it as shown below.

Step 2: Pass the cable through the rubber nut, sealing ring and threaded sleeve in turn. Connect the cable to the corresponding terminal based on the polarity mark, and then tighten the threaded sleeve onto the AC terminal as shown below:

Step 3: Connect the prepared AC terminal to the EPS, GRID, or GEN ports on the hybrid inverter, as shown in the figure.

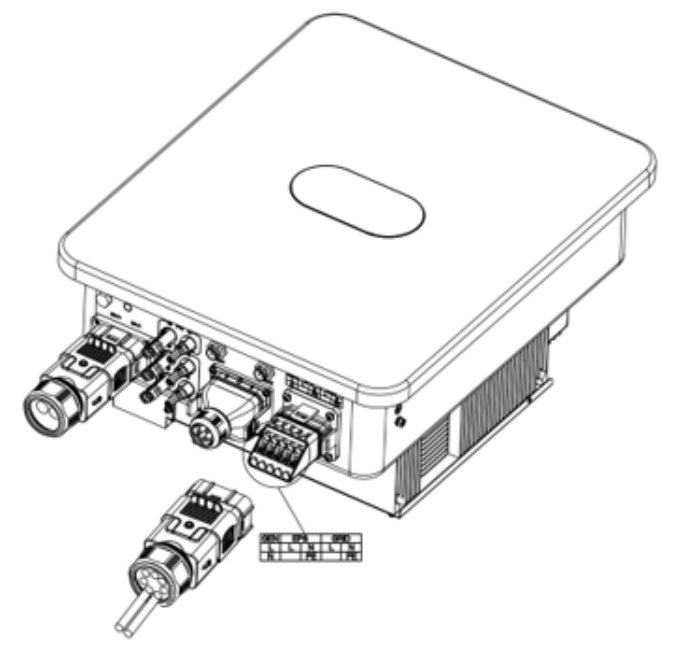

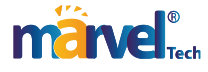

Note: 1. If you use the grid connection function only, connect the power grid to the GRID port of the inverter.

- 2. Do not directly connect the GRID port to the EPS port or the generator port, as this could cause damage to the inverter.
- 3. Do not connect the EPS port to the grid or generator, as this could cause damage to the inverter.
- 4. The wire gauge for the power connections to the GRID, EPS, and generator ports should be  $\geq$ 8.4 mm<sup>2</sup> (8AWG).

#### 5.4 BAT Wiring

Install the battery cable in the following steps:

- 1. Unscrew the rubber nut on the waterproof cover of the hybrid inverter;
- 2. Pass the cable through the rubber nut, sealing ring, threaded sleeve and waterproof cover in turn;
- 3. Crimp the battery cable (supplied in the original package) to the corresponding O-terminal,
- 4. and then connect the positive (negative) terminal of the battery to the positive (negative) battery terminal of the inverter.

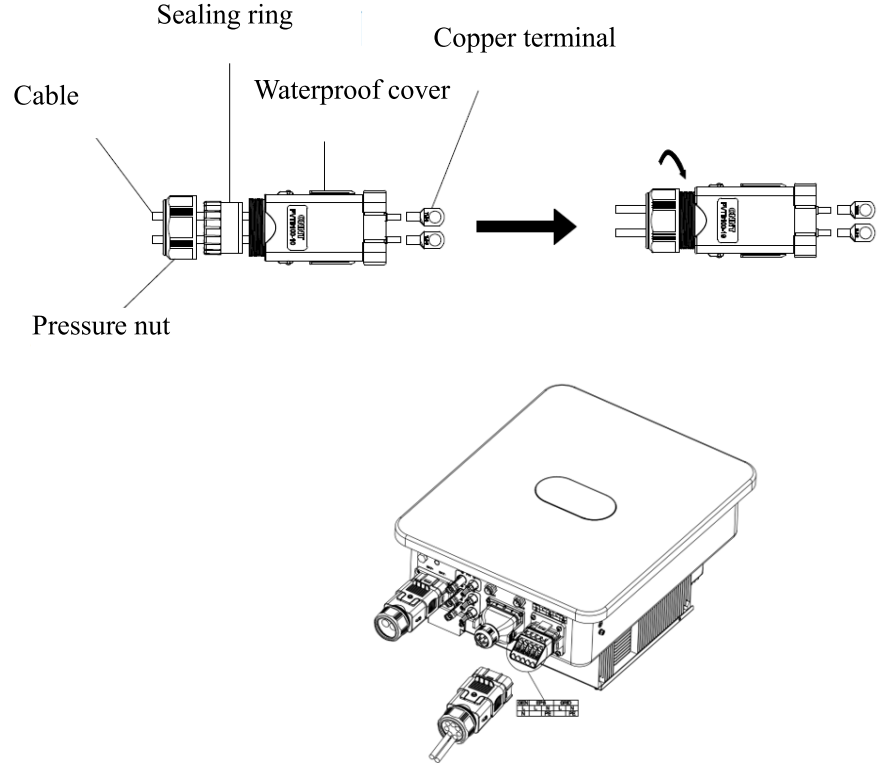

Note: 1. It is recommended to equip a DC switch between the battery and the inverter.

2. The recommended length of the power cable between the battery and the energy storage unit should be  $\leq 1.5$  m, with a wire gauge  $\geq 32$  mm<sup>2</sup> (2AWG).

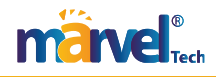

#### **5.5** Communication Connection

#### 5.5.1 Connection of Lithium Battery

To use a lithium battery, you need to connect the BMS system of the lithium battery in the following steps:

- 1. Unscrew the rubber nut on the waterproof cover of the hybrid inverter;
- 2. Pass the LAN cable through the rubber nut, sealing ring, threaded sleeve and waterproof cover in turn;
- 3. Connect the RJ45 terminal of the LAN cable to the BMS/NTC port of the hybrid inverter;
- 4. Lock the waterproof cover with screws;
- 5. Screw the rubber nut reliably onto the waterproof cover.

#### **Definition of RJ45 interface:**

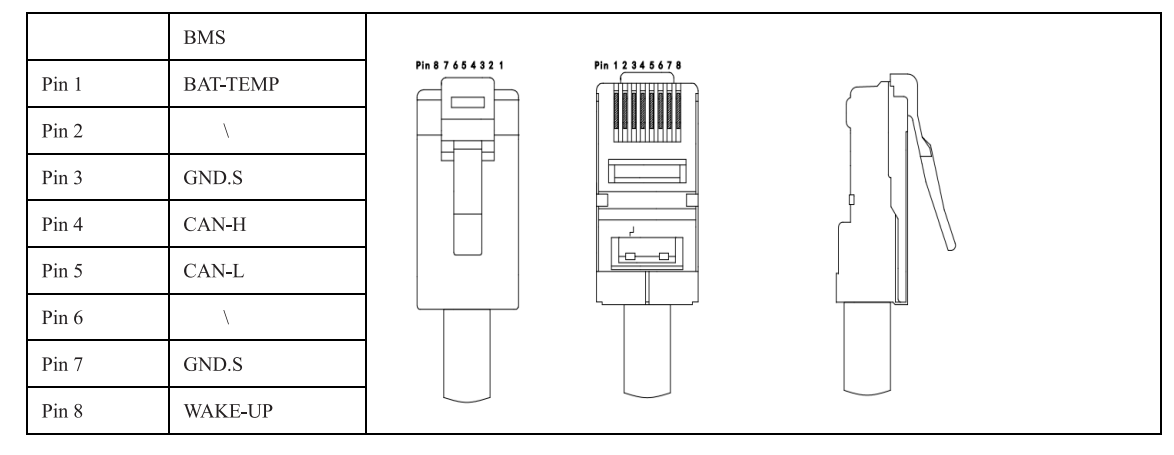

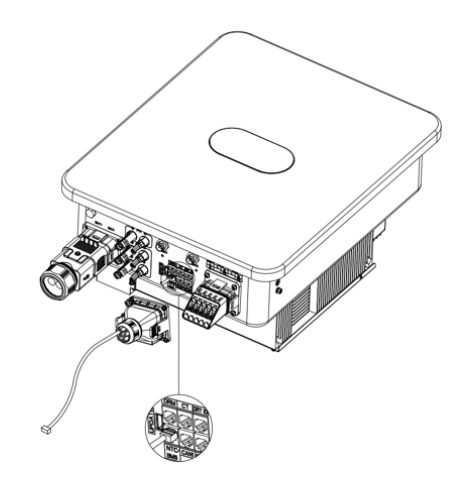

Note: to use a lead-acid battery, you can jump directly to Section 5.5.2 without connecting the BMS Communication cable.

#### 5.5.2 Connection of Temperature Sensor

To use a lead-acid battery, you need to connect a temperature sensor to monitor the surface temperature of the battery. Connect the temperature sensor in the following steps:

- 1. Unscrew the rubber nut on the waterproof cover of the hybrid inverter;
- 2. Pass the NTC cable through the rubber nut, sealing ring, threaded sleeve and waterproof cover in turn;
- 3. Connect the RJ45 terminal of the NTC cable to the BMS/NTC port of the hybrid inverter;
- 4. Lock the waterproof cover with screws;
- 5. Screw the rubber nut reliably onto the waterproof cover.

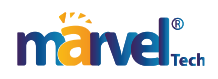

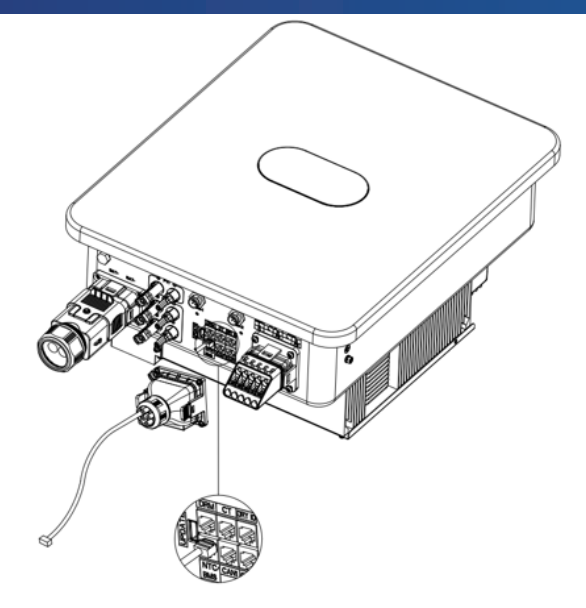

Note: The probe of the temperature sensor used to monitor the ambient temperature of the lead-acid battery should be shorter than 1.5 m; if you use lithium battery instead, there is no need to install a temperature sensor.

#### 5.6 CT Connection

The current transformer (CT) used on the inverter can help monitor the energy use of the domestic consumer. Below are the CT connection steps.

- 1. Unscrew the rubber nut on the waterproof cover of the hybrid inverter;
- 2. Pass the CT cable through the rubber nut, sealing ring, threaded sleeve and waterproof cover in turn;
- 3. Connect the RJ45 terminal of the CT cable to the CT port of the hybrid inverter;
- 4. Lock the waterproof cover with screws;
- 5. Screw the rubber nut reliably onto the waterproof cover.

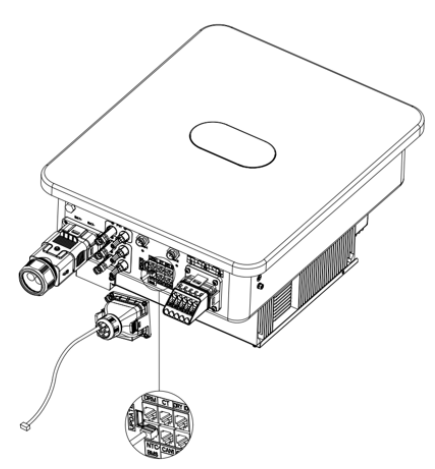

CT cable: 5 m in length, RJ45, standard LAN cable (8-pin connector at one end, connecting current transformer at the other end). It can be extended by an extension cable to 15m if necessary. See the figure below.

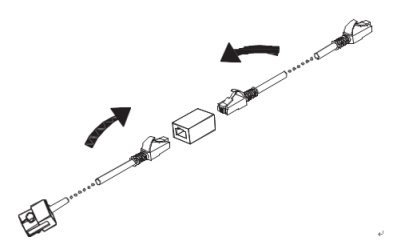

Make sure the current transformer is installed in the correct direction as shown below.

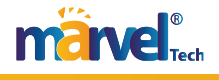

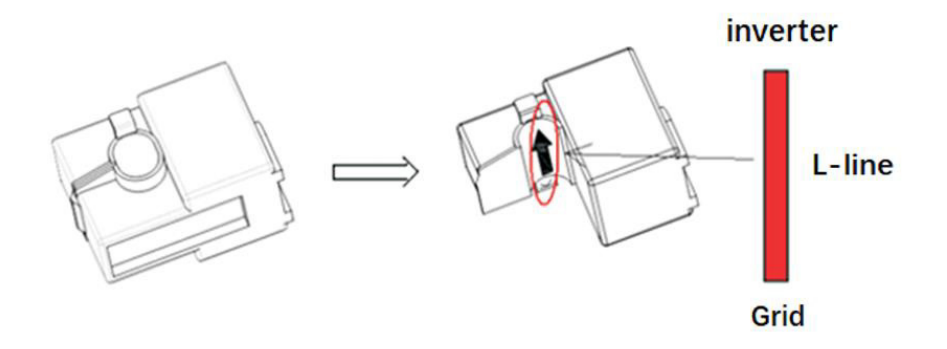

Turn on the current transformer, and you will see an arrow indicating the direction of the current, as shown above. Pass the L wire through the detection hole of the current transformer and then lock the current transformer.

Note: The direction of the arrow (from K to L) corresponds to the L wire direction from the grid to the inverter. The current transformer should be placed in the distribution box.

The communication distance should be less than 30 m.

#### 5.7 Connection of Smart Meter (Optional)

Ender user can also monitor domestic power consumption with a smart meter. You can connect the communication cable of the smart meter as described below.

Connect the smart meter to COM-2 (waterproof RS485 terminal) by plugging and tightening, as shown in the figure below:

Note: you cannot install the smart meter and CT at the same time, but select either CT or Meter as the sensor mode as described in Chapter 7.

Below is the connection diagram of CHINT smart meter:

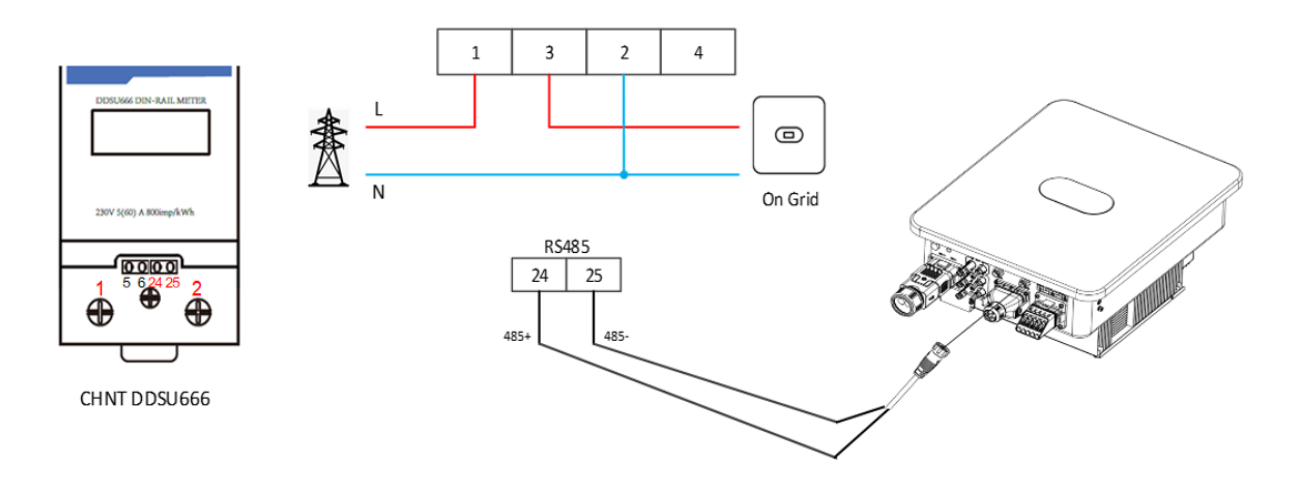

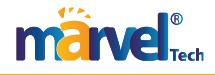

#### 5.8 Generator Dry Contact Connection

The inverter has a dedicated generator interface. When using a generator, connect the dry contact of the generator as follows:

- 1. Set the generator to automatic mode.
- 2. Connect the generator's dry contact to pins 5 and 7 of the inverter's DRY IO.

3. Definition of DRY IO interface:

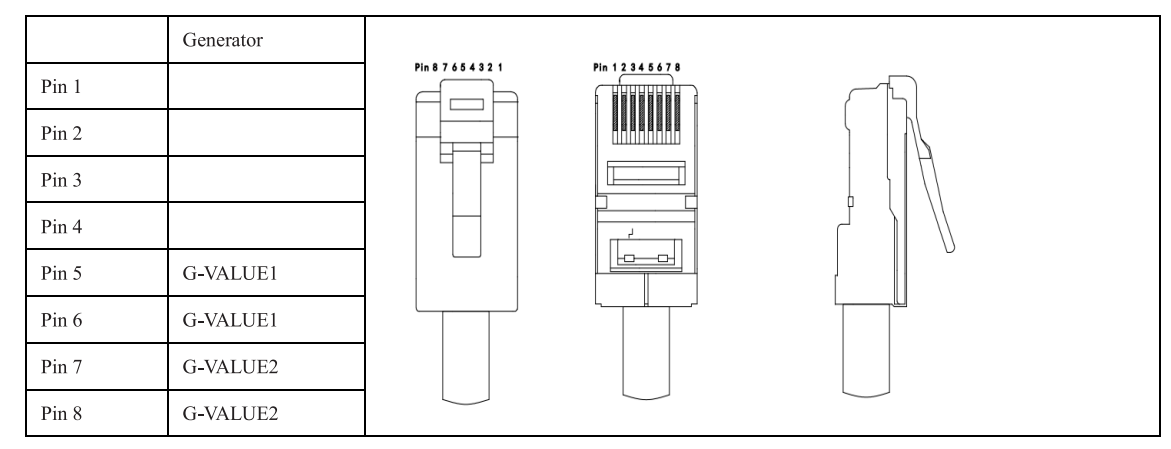

#### 5.9 Connection of Grounding Wire

The hybrid inverter should be grounded reliably. The grounding wire should be  $\geq 10$  mm<sup>2</sup>. The grounding point (GND) is shown below.

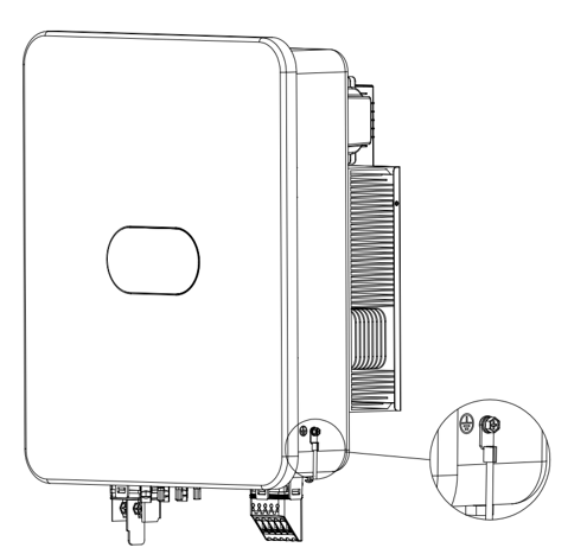

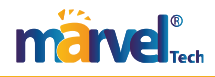

#### 5.10 Parallel Connection Wiring

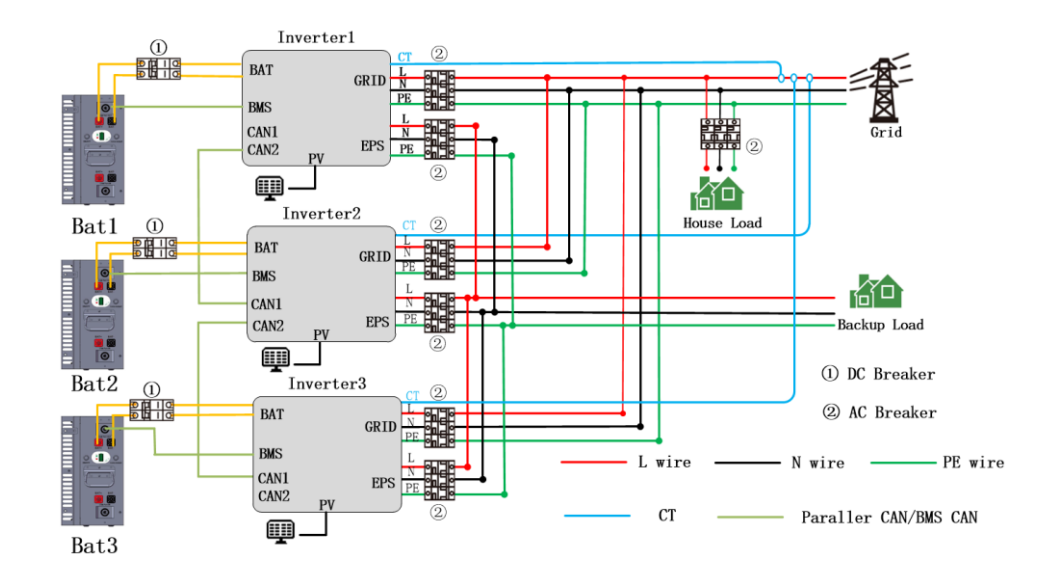

Master-Slave Setting:

| Setting Info<br>10. Auti-Reflux Setting<br>11. Set Parallel Role |                    | Set Parallel Role Role: 1 Phase Master |
|------------------------------------------------------------------|--------------------|----------------------------------------|
|                                                                  | Press the OK key.  | CK                                     |
| Set Parallel Role                                                | $\rightarrow$      | Set Parallel Role                      |
| Role: 1 Fhase Master                                             |                    | Role: 2 Slave                          |
|                                                                  | Press the Up or    |                                        |
|                                                                  | Down key to select |                                        |
| CK.                                                              | master and slave   | OK                                     |
|                                                                  | mode.              |                                        |
| ♥ Press the OK key.                                              |                    | ♥ Press the OK key.                    |
| Set Parallel Role                                                |                    | Set Parallel Role                      |
| Role: 2 Slave                                                    |                    | Role: 2 Slave                          |
|                                                                  | $\rightarrow$      |                                        |
|                                                                  | Press the OK key.  |                                        |
| OK.                                                              |                    | Setting                                |
|                                                                  |                    |                                        |
|                                                                  |                    | ♥ Wait for 3 seconds.                  |
|                                                                  |                    | Set Parallel Role                      |
|                                                                  |                    | Rol e: 2 Slave                         |
|                                                                  |                    |                                        |
|                                                                  |                    |                                        |
|                                                                  |                    | Setting Ck!/Fail!                      |
|                                                                  |                    |                                        |

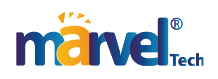

# **Chapter 6 Commissioning**

#### 6.1 Startup

Step 1: Close the AC circuit breaker of the inverter at GRID side.

Step 2: Close the DC circuit breaker of the inverter at BAT side.

Step 3: Close the AC circuit breaker of the inverter at EPS side.

Step 4: Turn on the PV switch of the inverter.

Note: The system will work in On Grid state upon normal connections at PV side, GRID side and BAT side.

The green LED will remain on, and the message "State: On Grid" will appear on the screen of the hybrid inverter.

#### 6.2 Shutdown

To stop the operation of the hybrid inverter, please disconnect all energy sources to enter automatic shutdown.

Step 1: Turn off the PV switch.

Step 2: Turn off the BAT switch.

Step 3: Disconnect the power grid.

Both the LED light and LCD screen will be turned off.

Note: At the end of the above steps, please wait at least 5 minutes before proceeding to other operations.

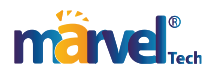

# **Chapter 7 Parameter Settings**

On the LCD screen, you can check the current state of the system, energy flow diagram, operation information and fault information, or set the language, priority of charging and discharging and system time. The main screen shows the energy flow diagram by default.

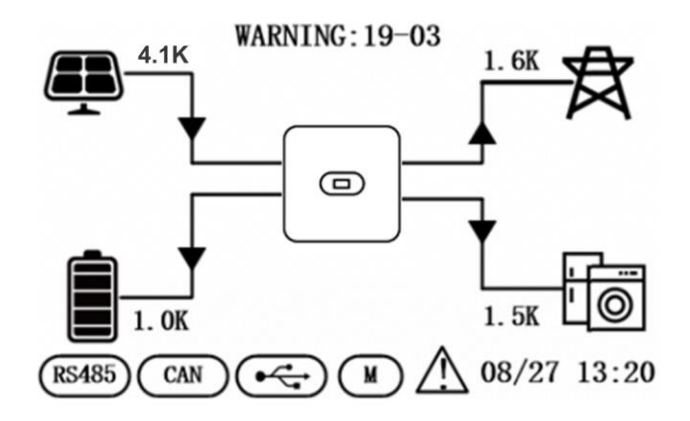

Below are the possible states of the inverter:

- 1. Initializing: In standby mode when no fault is detected, the inverter gets into waiting state for some reason.
- 2. Waiting: The inverter enters self-test. If no fault is detected, the system will enter standby mode or normal working mode.
- 3. On Grid: The inverter is working in on-grid state.
- 4. Fault: In case of a fault, the inverter will stop working and get into protected mode.
- 5. Programming: The inverter is currently programming.
- 6. Off Grid: The inverter is working in off-grid state.

#### 7.1 Menu Information

On the main screen, press the OK, ESC, Up or Down key to go to the Menu Info page. The Menu Info page is shown below.

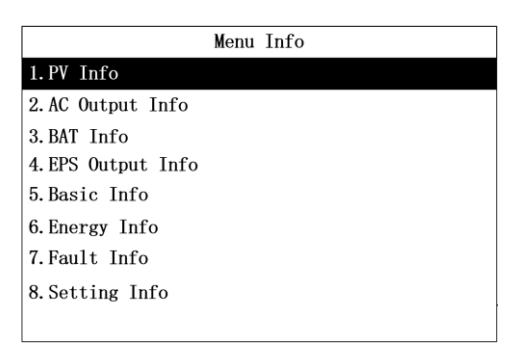

On the Menu Info page, press the Up or Down key to select a menu item. The page of each menu item is shown below.

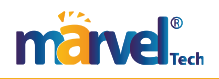

#### 7.1.1 PV Input Information

Here you can check the PV input voltage, current and power.

| Menu Info                                                                                                    | <b>`</b>                                             |                                   | PV Info                                               |
|----------------------------------------------------------------------------------------------------|------------------------------------------------------|-----------------------------------|-------------------------------------------------------|
| I PV Info<br>2. AC Output Info<br>3. BAT Info<br>4. EPS Output Info<br>5. Basic Info<br>6. Energy Info<br>7. Fault Info<br>8. Setting Info | Press the Enter key to<br>go to the PV Info<br>page. | PV Volt:<br>PV Curr:<br>PV Power: | 258.6V / 236.8V<br>12.4A / 23.8A<br>3206.6W / 5635.8W |
|                                                                                                    | Press the ESC key to                                 |                                   |                                                       |
|                                                                                                    | exit the PV Info page.                               |                                   |                                                       |

#### 7.1.2 AC Output Information

Here you can check the AC voltage, frequency and current as well as the meter power.

| Menu Info                                                                                                |                                                             | AC Outpu                 | it Info            |
|----------------------------------------------------------------------------------------------------|-------------------------------------------------------------|--------------------------|--------------------|
| 1. PV Info<br>2. AC Output Info                                                                          |                                                             | AC Volt:<br>AC Freq:     | 235. 6V<br>50. 1Hz |
| 3. BAT Info<br>4. EPS Output Info<br>5. Basic Info<br>6. Energy Info<br>7. Fault Info<br>8. Setting Info | Press the Enter key to<br>go to the AC Output<br>Info page. | AC Curr:<br>METER Power: | 30.6A<br>-2443.3W  |
|                                                                                                    | Press the ESC key to<br>exit the AC Output Info<br>page.    |                          |                    |

#### 7.1.3 Battery Information

Here you can check the battery type, voltage, current and power as well as the battery SOC.

| Menu Info          | 7 |                        | B/         | T Info    |
|--------------------|---|------------------------|------------|-----------|
| 1. PV Info         | 1 |                        | BAT Type:  | lead acid |
| 2. AC Output Info  |   |                        | BAT Volt:  | 47. 3V    |
| 3.BAT Info         |   |                        | BAT Curr:  | 97. 5A    |
| 4. EPS Output Info |   | Press the Enter key to | BAT Power: | 4526. 6W  |
| 5. Basic Info      |   | go to the Battery Info | BAT SOC:   | 87%       |
| 6. Energy Info     |   |                        |            |           |
| 7. Fault Info      |   | page.                  |            |           |
| 8. Setting Info    |   |                        |            |           |
|                    |   | <b>~</b>               |            |           |
|                    |   |                        |            |           |
|                    |   | Dress the ESC lass to  |            |           |
|                    |   | Press the ESC key to   |            |           |
|                    |   | exit the Battery Info  |            |           |
|                    |   |                        |            |           |
|                    |   | page.                  |            |           |

#### 7.1.4 EPS Output Information

Here you can check the EPS voltage, frequency, current and power as well as the load power.

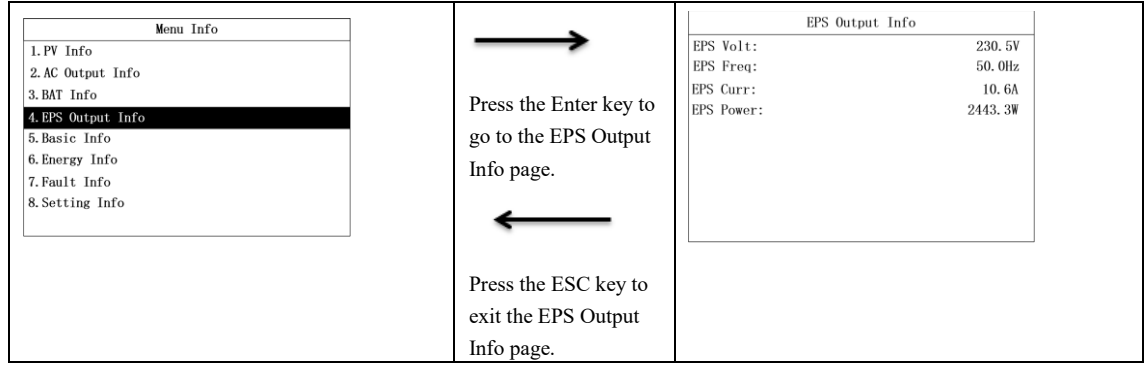

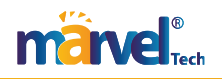

#### 7.1.5 Basic Information

Here you can check the date & time, rated power, serial number, communication address and firmware version.

| Menu Info          |                          | 3             | asic Info              |
|--------------------|--------------------------|---------------|------------------------|
| 1. PV Info         |                          | Date & Time : | 24/ 08/ 23 11: 40      |
| 2. AC Output Info  |                          | Rate Power :  | 10000W                 |
| 3. BAT Info        | Duese the Enter large to | Model:        | 00F0- 0980- 0030- 0064 |
| 4. EPS Output Info | Press the Enter key to   | SN            | F00123456790           |
| 5. Basic Info      | go to the Basic Info     | COM Addr :    | 1                      |
| 6. Energy Info     | go to the Dusie line     | FW            | 510-012-109-1102       |
| 7. Fault Info      | page.                    |               |                        |
| 8. Setting Info    | 1-6                      |               |                        |
|                    | -                        |               |                        |
|                    | $\leftarrow$             |               |                        |
|                    |                          |               |                        |
|                    | Dress the ESC lass to    |               |                        |
|                    | Press the ESC key to     |               |                        |
|                    | evit the Basic Info      |               |                        |
|                    | exit the Basic line      |               |                        |
|                    | nage                     |               |                        |
|                    | r-8                      |               |                        |

#### 7.1.6 Energy Information

Here you can check daily and total energy generated by inverter, as well as daily battery charging/discharging energy and total battery charging/discharging energy.

| Menu Info          |                        | Energy Info          | )        |
|--------------------|------------------------|----------------------|----------|
| 1. PV Info         |                        | Energy Today:        | 23. 5KWh |
| 2. AC Output Info  |                        | Energy Total:        | 23. 5KWh |
| 3. BAT Info        | D 1 D 1                | BAT Charge Today:    | 23. 5KWh |
| 4. EPS Output Info | Press the Enter key to | BAT Charge Total:    | 23. 5KWh |
| 5. Basic Info      | go to the Energy Info  | BAT Discharge Today: | 23. 5KWh |
| 6. Energy Info     | 8 8                    | BAT Discharge Total: | 23. 5KWh |
| 7. Fault Info      | page.                  |                      |          |
| 8. Setting Info    | -                      |                      |          |
|                    | <b>—</b>               |                      |          |
|                    |                        |                      |          |
|                    | D (1 DCC1 )            |                      |          |
|                    | Press the ESC key to   |                      |          |
|                    | exit the Energy Info   |                      |          |
|                    | page.                  |                      |          |

#### 7.1.7 Fault Information

Here you can check the total number of fault logs as well as the fault code, date and time of each fault.

| Menu Info          |                        | Fault Info              |    |
|--------------------|------------------------|-------------------------|----|
| 1. PV Info         |                        | Total Log Num           | 12 |
| 2. AC Output Info  |                        | 1: F31-08               |    |
| 3.BAT Info         | Press the Enter key to | DATE: 24/08/23 16:01:23 |    |
| 4. EPS Output Info | Tress the Enter Key to | 2: F09-08               |    |
| 5. Basic Info      | go to the Fault Info   | DATE: 24/07/23 16:01:23 |    |
| 6. Energy Info     | nage                   | 3: F31-08               |    |
| 7.Fault Info       | page.                  | DATE: 24/08/23 16:01:23 |    |
| 8. Setting Info    |                        | 4: F31-08               |    |
|                    | <b>_</b>               | DATE: 24/08/23 16:01:23 |    |
|                    |                        |                         |    |
|                    | Press the ESC key to   |                         |    |
|                    | exit the Fault Info    |                         |    |
|                    | page.                  |                         |    |

#### 7.1.8 Setup Information

To access the Setting Info page, you need to enter the password. On the Menu Info page, select "Setting Info" to go to the Input Password page.

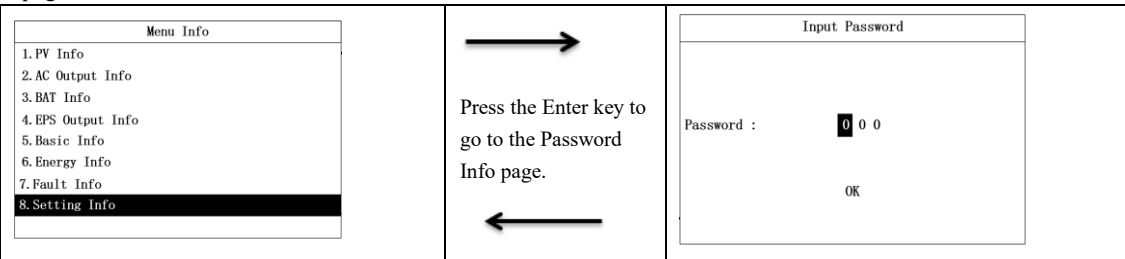

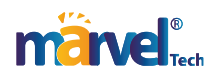

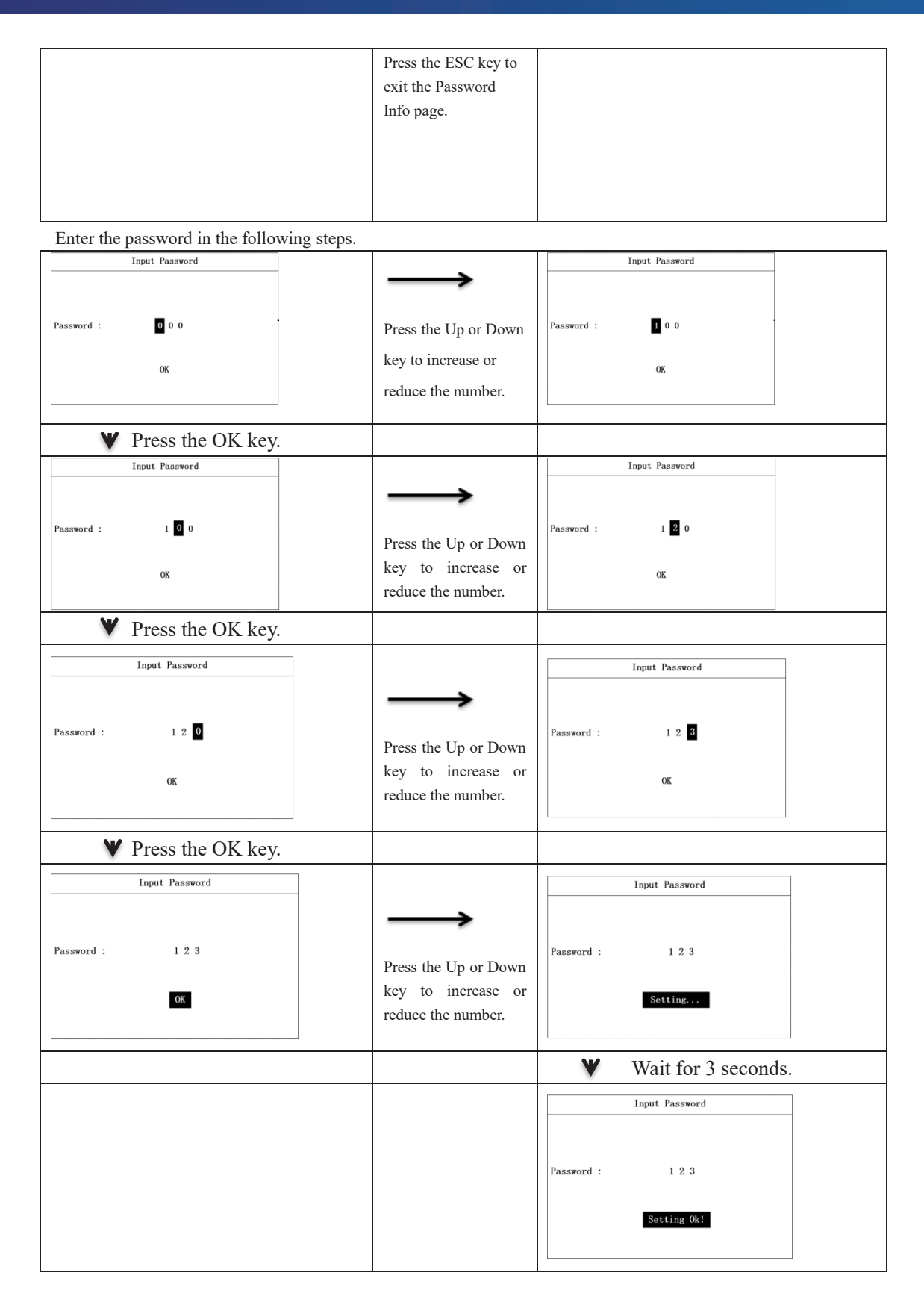

#### 7.2 "Setting Info" Page

On the Setting Info page, you can set such parameters as the date & time, COM address, language, country, and priority. Some parameters can only be set when the inverter is in standby mode, during which the screen panel's green and yellow lights will not stay on. The Setting Info page is shown below.

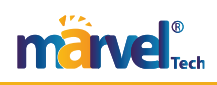

| Setting Info               |
|----------------------------|
| 1.Date & Time Setting      |
| 2. COM Address Setting     |
| 3. Language Setting        |
| 4:BAT & Meter Setting      |
| 5. Country Setting         |
| 6.Off Grid Setting         |
| 7. Priority Setting        |
| 8. AutoTest Setting        |
| 9. Restore Factory Setting |

#### 7.2.1 Date & Time Setting

| Setting Info                         |                      | Date & Time Setting          |
|--------------------------------------|----------------------|------------------------------|
| 1. Date & Time Setting               | $\rightarrow$        |                              |
| 2. COM Address Setting               |                      |                              |
| 3. Language Setting                  |                      |                              |
| A-RAT & Meter Setting                | Press the OK key.    | Day-Month-Year: 24 / 02 / 23 |
| 5 Country Setting                    |                      | Hour-Min-Sec: 19: 41 : 39    |
| C Off Crid Cathian                   |                      |                              |
| 6. OII Grid Setting                  |                      |                              |
| 7. Priority Setting                  |                      | OK                           |
| 8. AutoTest Setting                  |                      |                              |
| 9. Restore Factory Setting           |                      |                              |
|                                      |                      |                              |
|                                      |                      |                              |
| Data & Time Satting                  |                      | Date & Time Setting          |
|                                      |                      |                              |
|                                      | $\rightarrow$        |                              |
|                                      | -                    |                              |
| Day-Month-Year: 24 / 02 / 23         |                      | Day Month-Voors 25 / 08 / 22 |
| Hour-Min-Sec: 19: 41 : 39            | Press the Up or Down | Day-Month-Tear: 00 / 22      |
|                                      | These the op of Bown | Hour-Min-Sec: 19:41:39       |
|                                      | key to increase or   |                              |
| OK                                   | key to merease of    | OK                           |
|                                      | reduce the number    | UK UK                        |
|                                      | reduce the number.   |                              |
|                                      |                      |                              |
| ▼ Press the OK key.                  |                      |                              |
| Date & Time Setting                  |                      | Date & Time Setting          |
|                                      |                      |                              |
|                                      | $\rightarrow$        |                              |
|                                      |                      |                              |
| Dov-Month-Voor: 25 / 08 /22          |                      | Dav=Month=Voar: 25 / 09 / 22 |
| bay month fear. 25 / 00 / 22         | Press the Up or Down | Bay month feat. 25 / 00 / 22 |
| Hour-Min-Sec: 19:41:39               | 1                    | Hour-Min-Sec: 19:41:39       |
|                                      | key to increase or   |                              |
| OK                                   | 5                    | ОК                           |
|                                      | reduce the number.   |                              |
|                                      |                      |                              |
| V Press the OK key                   |                      |                              |
| V TIESS LIE OK KEY.                  |                      |                              |
| Date & Time Setting                  |                      | Date & Time Setting          |
| bute a rine betting                  |                      |                              |
|                                      | $\rightarrow$        |                              |
|                                      |                      |                              |
| Den Hauth Varma 05 / 00 / 22         |                      | Der Marth Varry 25 / 09 / 23 |
| $\mu_{ay}$ -month-rear: 25 / 08 / 22 | Press the Up or Down | Day-month lear: 25 / 06 / 25 |
| nour_min_Sec: 19:41:39               | 1                    | nour-min-Sec: 19:41:39       |
|                                      | key to increase or   |                              |
| OK                                   | 5                    | ОК                           |
|                                      | reduce the number.   |                              |
|                                      |                      |                              |
|                                      |                      |                              |
| ♥ Press the OK key.                  |                      |                              |
| D-t- 0 T: C-tt'                      |                      | Date & Time Setting          |
| Date & Time Setting                  | $\rightarrow$        | Date a Time secting          |
|                                      | -                    |                              |
|                                      |                      |                              |
|                                      | Press the Un or Down |                              |
| Day-Month-Year: 25 / 08 / 22         | riess uie op or Down | Day-Month-Year: 25 / 08 / 22 |
| Hour-Min-Sec: 19:41:39               | key to increase or   | Hour-Min-Sec: 20:41:39       |
|                                      | Key to mercase of    |                              |
| ОК                                   | reduce the number    | OK                           |
| UK UK                                | reduce the number.   | UN                           |
|                                      |                      |                              |
|                                      |                      |                              |
| ♥ Press the OK key.                  |                      |                              |

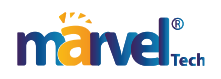

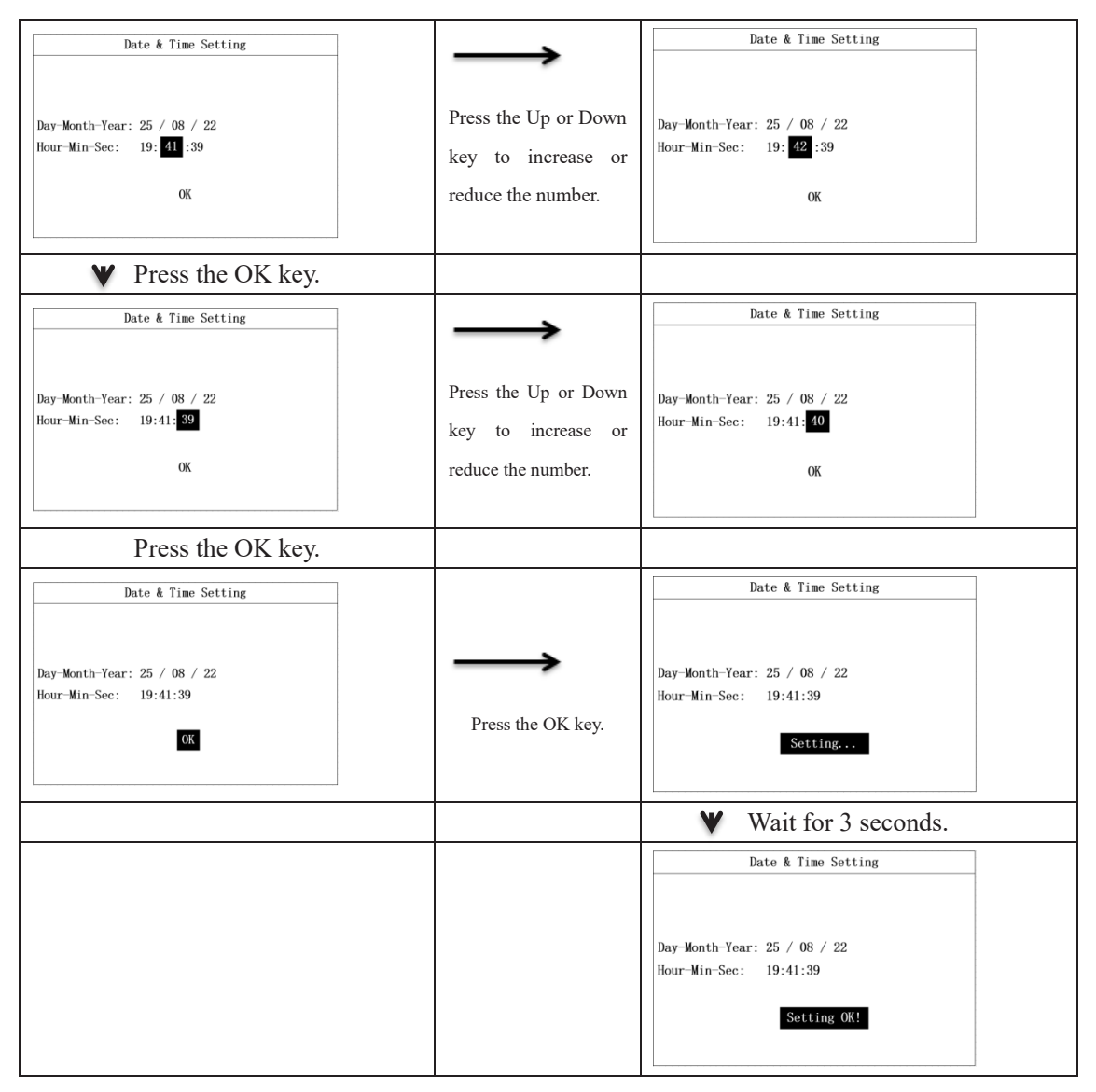

#### 7.2.2 COM Address Setting

| C-++in- I-C-               |                      | COM Address Setting |
|----------------------------|----------------------|---------------------|
| Setting Info               | $\rightarrow$        |                     |
| 1. Date & Time Setting     |                      |                     |
| 2. COM Address Setting     |                      |                     |
| 3. Language Setting        | Press the OK key     |                     |
| 4:BAT & Meter Setting      | Tress the OK Key.    | Address: 0 0 1      |
| 5. Country Setting         |                      |                     |
| 6.0ff Grid Setting         |                      |                     |
| 7. Priority Setting        |                      | OK                  |
| 8. AutoTest Setting        |                      | UN UN               |
| 9. Restore Factory Setting |                      |                     |
|                            |                      |                     |
| COM Address Setting        |                      | COM Address Setting |
|                            | $\rightarrow$        |                     |
| Address: 0 0 1             | Press the Up or Down | Address: 1 0 1      |
| OK                         | key to increase or   | ОК                  |
|                            | reduce the number.   |                     |
| ♥ Press the OK key.        |                      |                     |

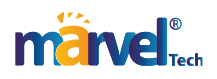

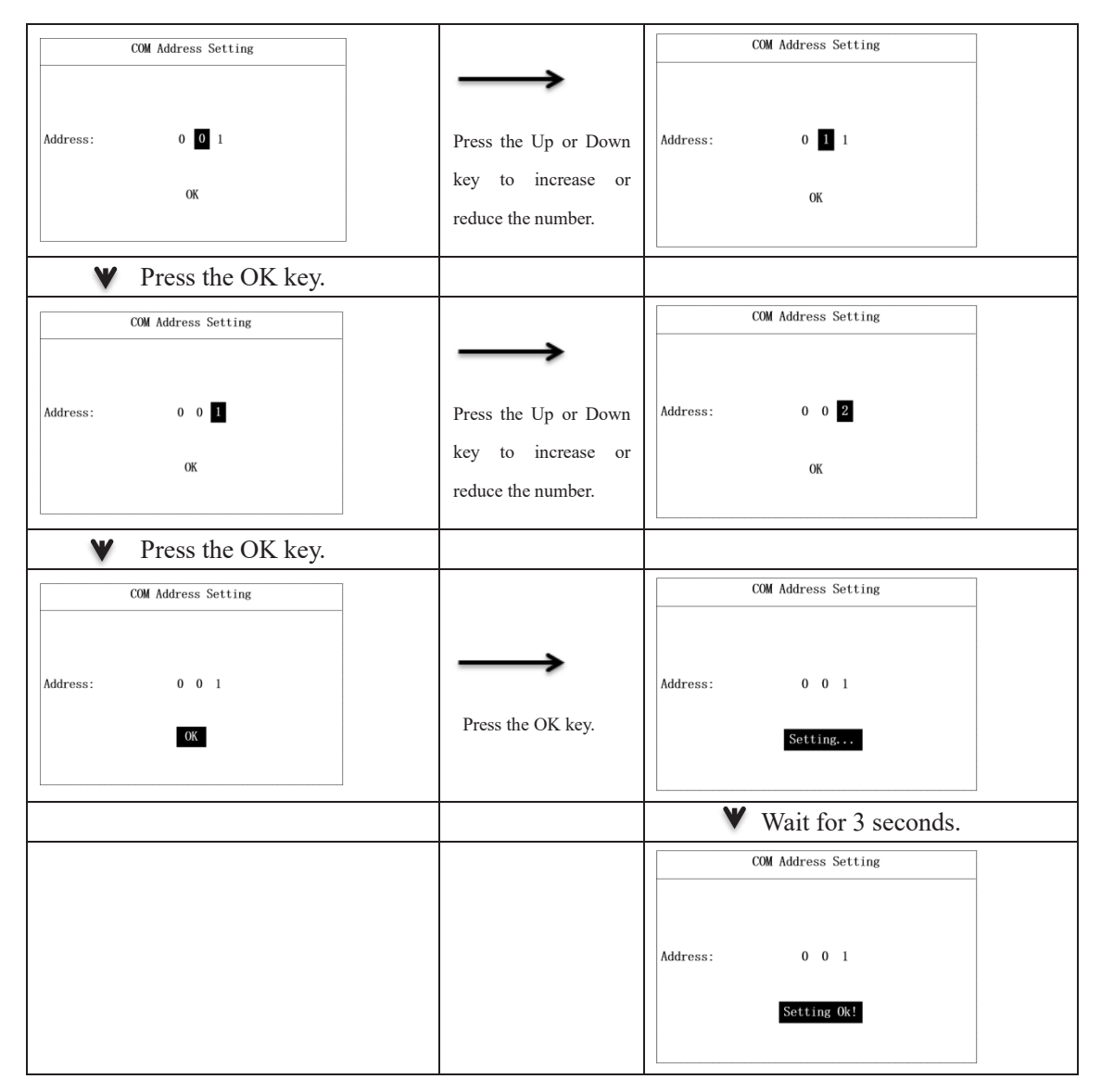

#### 7.2.3 Language Setting

|                            |                   | Language Setting                             |
|----------------------------|-------------------|----------------------------------------------|
| Setting Info               | $\rightarrow$     | 1 Regliab                                    |
| 1. Date & Time Setting     | -                 | 1. English                                   |
| 2.COM Address Setting      |                   |                                              |
| 3. Language Setting        | Press the OK key  |                                              |
| 4:BAT & Meter Setting      | Tiess the OK key. |                                              |
| 5. Country Setting         |                   |                                              |
| 6.0ff Grid Setting         |                   |                                              |
| 7. Priority Setting        |                   |                                              |
| 8. AutoTest Setting        |                   |                                              |
| 9. Restore Factory Setting |                   |                                              |
|                            |                   |                                              |
|                            |                   |                                              |
|                            |                   |                                              |
|                            |                   | Language Setting                             |
| Language Setting           |                   | Dailgaage second                             |
| l. English                 |                   |                                              |
|                            |                   |                                              |
|                            | $\rightarrow$     |                                              |
|                            | -                 |                                              |
|                            | -                 | Language: English                            |
|                            |                   | Language: English                            |
|                            | Press the OK key  | Language: English                            |
|                            | Press the OK key. | Language: English                            |
|                            | Press the OK key. | Language: English                            |
|                            | Press the OK key. | Language: English                            |
|                            | Press the OK key. | Language: English<br>Setting                 |
|                            | Press the OK key. | Language: English Setting Wait for 3 seconds |

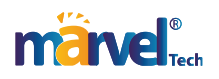

| Language Setting  |  |
|-------------------|--|
|                   |  |
| Language: English |  |
| Solition Oct      |  |
| Setting OK:       |  |

#### 7.2.4 Meter Settings

On the BAT & Meter Setting page, you can select the CT mode or a meter manufacturer. See the following steps.

| Setting Info               | -                    | Bat                                                                                                    | & Meter Setting:                                                                                                    |  |
|----------------------------|----------------------|----------------------------------------------------------------------------------------------------|----------------------------------------------------------------------------------------------------|--|
| 1. Date & Time Setting     | $\rightarrow$        | Sensor:                                                                                                    | СТ                                                                                                    |  |
| 2. COM Address Setting     |                      | BAT Mfr:                                                                                                    | Lead-Acid                                                                                                    |  |
| 3. Language Setting        |                      | CV:                                                                                                    | 58V                                                                                                    |  |
| 4:Bat & Meter Setting      | Press the OK key.    | CC:                                                                                                    | 60A                                                                                                    |  |
| 5. Country Setting         |                      | 1.1.                                                                                                    | 487                                                                                                    |  |
| 6.0ff Grid Setting         |                      | LV:                                                                                                    | 401                                                                                                    |  |
| 7. Priority Setting        |                      |                                                                                                    |                                                                                                    |  |
| 8. AutoTest Setting        |                      |                                                                                                    | OK                                                                                                    |  |
| 9. Restore Factory Setting |                      |                                                                                                    |                                                                                                    |  |
|                            |                      | L                                                                                                    |                                                                                                    |  |
|                            |                      |                                                                                                    |                                                                                                    |  |
|                            |                      |                                                                                                    |                                                                                                    |  |
| Bat & Meter Setting:       |                      | Bat                                                                                                    | & Meter Setting:                                                                                                    |  |
| Sensor: CT                 |                      | Sensor:                                                                                                    | Eastron                                                                                                    |  |
| BAT Mfr: Lead-Acid         |                      | BAT Mfr:                                                                                                    | Lead-Acid                                                                                                    |  |
| CV: 58V                    |                      | CV:                                                                                                    | 58V                                                                                                    |  |
| CC: 60A                    | Press the Up or Down | CC:                                                                                                    | 60A                                                                                                    |  |
| LV: 48V                    | key to select the CT | LV:                                                                                                    | 48V                                                                                                    |  |
|                            | mode or a meter      |                                                                                                    |                                                                                                    |  |
| ОК                         |                      |                                                                                                    | OK                                                                                                    |  |
|                            | manufacturer.        |                                                                                                    |                                                                                                    |  |
|                            |                      | V I                                                                                                    | Press the OK key.                                                                                                    |  |
|                            |                      | P=4                                                                                                    | R Matan Catting                                                                                                    |  |
|                            |                      | Bat                                                                                                    | & Meter Setting:                                                                                                    |  |
|                            |                      | Sensor:                                                                                                    | Eastron                                                                                                    |  |
|                            |                      | BAT Mfr:                                                                                                    | Lead-Acid                                                                                                    |  |
|                            |                      | CV:                                                                                                    | 58V                                                                                                    |  |
|                            |                      | CC:                                                                                                    | 60A                                                                                                    |  |
|                            |                      |                                                                                                    |                                                                                                    |  |
|                            |                      | LV:                                                                                                    | 48V                                                                                                    |  |
|                            |                      | LV:                                                                                                    | 48V                                                                                                    |  |
|                            |                      | LV:                                                                                                    | 48V                                                                                                    |  |
|                            |                      | LV:                                                                                                    | 48V<br>ОК                                                                                                    |  |
|                            |                      | LV:                                                                                                    | 48V<br>OK                                                                                                    |  |
|                            |                      | LV:                                                                                                    | OK<br>Press the OK key.                                                                                                    |  |
|                            |                      | LV:                                                                                                    | 48V<br>OK<br>Press the OK key.                                                                                                    |  |
|                            |                      | LV:<br>Bat<br>Sensor:                                                                                                    | 48V<br>OK<br>Press the OK key.<br>& Meter Setting:<br>Eastron                                                                                                    |  |
|                            |                      | LV:<br>Bat<br>Sensor:<br>BAT Mfr:                                                                                                    | 48V<br>OK<br>Press the OK key.<br>& Meter Setting:<br>Eastron<br>Lead-Acid                                                                                          |  |
|                            |                      | LV:<br>Bat<br>Sensor:<br>BAT Mfr:<br>CV:                                                                                                    | 48V<br>OK<br>Press the OK key.<br>& Meter Setting:<br>Eastron<br>Lead-Acid<br>58V                                                                                   |  |
|                            |                      | LV:<br>Bat<br>Sensor:<br>BAT Mfr:<br>CV:<br>CC:                                                                                                    | 48V<br>OK<br>Press the OK key.<br>& Meter Setting:<br>Eastron<br>Lead-Acid<br>58V<br>60A                                                                            |  |
|                            |                      | LV:<br>Bat<br>Sensor:<br>BAT Mfr:<br>CV:<br>CC:<br>V:                                                                                                    | 48V<br>OK<br>Press the OK key.<br>& Meter Setting:<br>Eastron<br>Lead-Acid<br>58V<br>60A                                                                            |  |
|                            |                      | LV:<br>Bat<br>Bat<br>Sensor:<br>BAT Mfr:<br>CV:<br>CC:<br>LV:                                                                                                    | 48V<br>OK<br>Press the OK key.<br>& Meter Setting:<br>Eastron<br>Lead-Acid<br>58V<br>60A<br>48V                                                                     |  |
|                            |                      | LV:<br>Bat<br>Sensor:<br>BAT Mfr:<br>CV:<br>CC:<br>LV:                                                                                                    | 48V<br>OK<br>Press the OK key.<br>& Meter Setting:<br>Eastron<br>Lead-Acid<br>58V<br>60A<br>48V                                                                     |  |
|                            |                      | LV:<br>Bat<br>Sensor:<br>BAT Mfr:<br>CV:<br>CC:<br>LV:                                                                                                    | 48V<br>OK<br>Press the OK key.<br>& Meter Setting:<br>Eastron<br>Lead-Acid<br>58V<br>60A<br>48V<br>Sotting                                                          |  |
|                            |                      | LV:<br>Bat<br>Sensor:<br>BAT Mfr:<br>CV:<br>CC:<br>LV:                                                                                                    | 48V<br>OK<br>Press the OK key.<br>& Meter Setting:<br>Eastron<br>Lead-Acid<br>58V<br>60A<br>48V<br>Sotting                                                          |  |
|                            |                      | LV:<br>Bat<br>Sensor:<br>BAT Mfr:<br>CV:<br>CC:<br>LV:<br>LV:                                                                                                    | 48V<br>OK<br>Press the OK key.<br>& Meter Setting:<br>Eastron<br>Lead-Acid<br>58V<br>60A<br>48V<br>Setting<br>Press the OK key.                                     |  |
|                            |                      | LV:<br>Bat<br>Sensor:<br>BAT Mfr:<br>CV:<br>CC:<br>LV:<br>LV:<br>LV:<br>Bat                                                                                                    | 48V OK Press the OK key.  & Meter Setting: Eastron Lead-Acid S8V 60A 48V Setting Press the OK key.                                                                  |  |
|                            |                      | LV:<br>Bat<br>Sensor:<br>BAT Mfr:<br>CV:<br>CC:<br>LV:<br>LV:<br>Bat<br>Bat                                                                                                    | 48V OK Press the OK key.  & Meter Setting: Eastron Lead-Acid S8V 60A 48V Setting Press the OK key.  & Meter Setting: Eastron                                        |  |
|                            |                      | LV:<br>Bat<br>Sensor:<br>BAT Mfr:<br>CV:<br>CC:<br>LV:<br>LV:<br>Bat<br>Sensor:<br>BAT Mfr:<br>CR:<br>LV:                                                                                              | 48V OK Press the OK key.  & Meter Setting: Eastron Lead-Acid 58V 60A 48V Setting Press the OK key.  & Meter Setting: Eastron Lead-Acid                              |  |
|                            |                      | LV:<br>Bat<br>Sensor:<br>BAT Mfr:<br>CV:<br>CC:<br>LV:<br>BAT<br>Mfr:<br>Sensor:<br>BAT<br>Mfr:<br>CV:<br>CC:<br>LV:<br>BAT<br>Mfr:<br>CV:<br>CC:<br>LV:<br>BAT                                        | 48V  OK  Press the OK key.  A Meter Setting:  Setting  Press the OK key.  A Meter Setting:  Press the OK key.  A Meter Setting:  Setting  Eastron Lead-Acid Sev Sev |  |
|                            |                      | LV:<br>Bat<br>Sensor:<br>BAT Mfr:<br>CV:<br>CC:<br>LV:<br>BAT<br>Bat<br>Sensor:<br>BAT Mfr:<br>CV:<br>CC:<br>CC:<br>CC:<br>CC:<br>CC:<br>CC:<br>CC                                                     | 48V OK Press the OK key.  & Meter Setting: Eastron Lead-Acid 58V 60A 48V Setting Press the OK key.  & Meter Setting: Eastron Lead-Acid 58V 604                      |  |
|                            |                      | LV:<br>Bat<br>Sensor:<br>BAT Mfr:<br>CV:<br>CC:<br>LV:<br>BAT<br>Bat<br>Sensor:<br>BAT Mfr:<br>CV:<br>CC:<br>CV:<br>CC:<br>CC:<br>CV:<br>CC:<br>CV:<br>BAT                                             | 48V  OK  Press the OK key.  & Meter Setting:  Sotting  Press the OK key.  Meter Setting:  Eastron Lead-Acid 58V 60A 48V  Sotting                                    |  |
|                            |                      | LV:<br>Bat<br>Sensor:<br>BAT Mfr:<br>CV:<br>CC:<br>LV:<br>Bat<br>Bat<br>Sensor:<br>BAT Mfr:<br>CV:<br>CV:<br>LV:<br>Bat                                                                                | 48V  CK  Press the OK key.  A Meter Setting: Eastron Lead-Acid S8V 60A 48V  Setting  Press the OK key.  A Meter Setting: Eastron Lead-Acid 58V 60A 48V              |  |
|                            |                      | LV:<br>Bat<br>Sensor:<br>BAT Mfr:<br>CV:<br>CC:<br>LV:<br>Bat<br>Sensor:<br>BAT Mfr:<br>CV:<br>CV:<br>CV:<br>LV:<br>Bat                                                                                | 48V  C  C  C  C  C  C  C  C  C  C  C  C  C                                                                                                    |  |
|                            |                      | LV:<br>Bat<br>Sensor:<br>BAT Mfr:<br>CV:<br>CC:<br>LV:<br>BAT Mfr:<br>CV:<br>CC:<br>LV:<br>BAT Mfr:<br>CV:<br>CC:<br>LV:<br>Bat                                                                        | 48V  CK  Press the OK key.  & Meter Setting: Eastron Lead-Acid 58V 60A 48V  Setting  Press the OK key.  & Meter Setting: Eastron Lead-Acid 58V 60A 48V  Setting 0k! |  |
|                            |                      | LV:<br>LV:<br>Bat<br>Sensor:<br>BAT Mfr:<br>CV:<br>CC:<br>LV:<br>BAT<br>Sensor:<br>BAT<br>Bat<br>Sensor:<br>BAT Mfr:<br>CV:<br>CC:<br>LV:<br>LV:<br>BAT<br>Sensor:<br>BAT<br>Mfr:<br>CV:<br>LV:<br>Bat | 48V  C  C  C  C  C  C  C  C  C  C  C  C  C                                                                                                    |  |

#### 7.2.5 BAT Setting

The parameters displayed on the BAT & Meter Setting page depend on the battery manufacturer. For lead-acid batteries, the

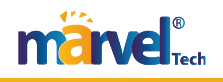

adjustable parameters are LV, HV, Charge Curr, and Discharge Curr. For lithium batteries, the adjustable parameters are maximum charge current, maximum discharge current, DOD (Depth of Discharge), and BatWakeUp (Battery Wake-up function, which disables automatically after 5 minutes). You can set the lead-acid battery parameters in the following steps.

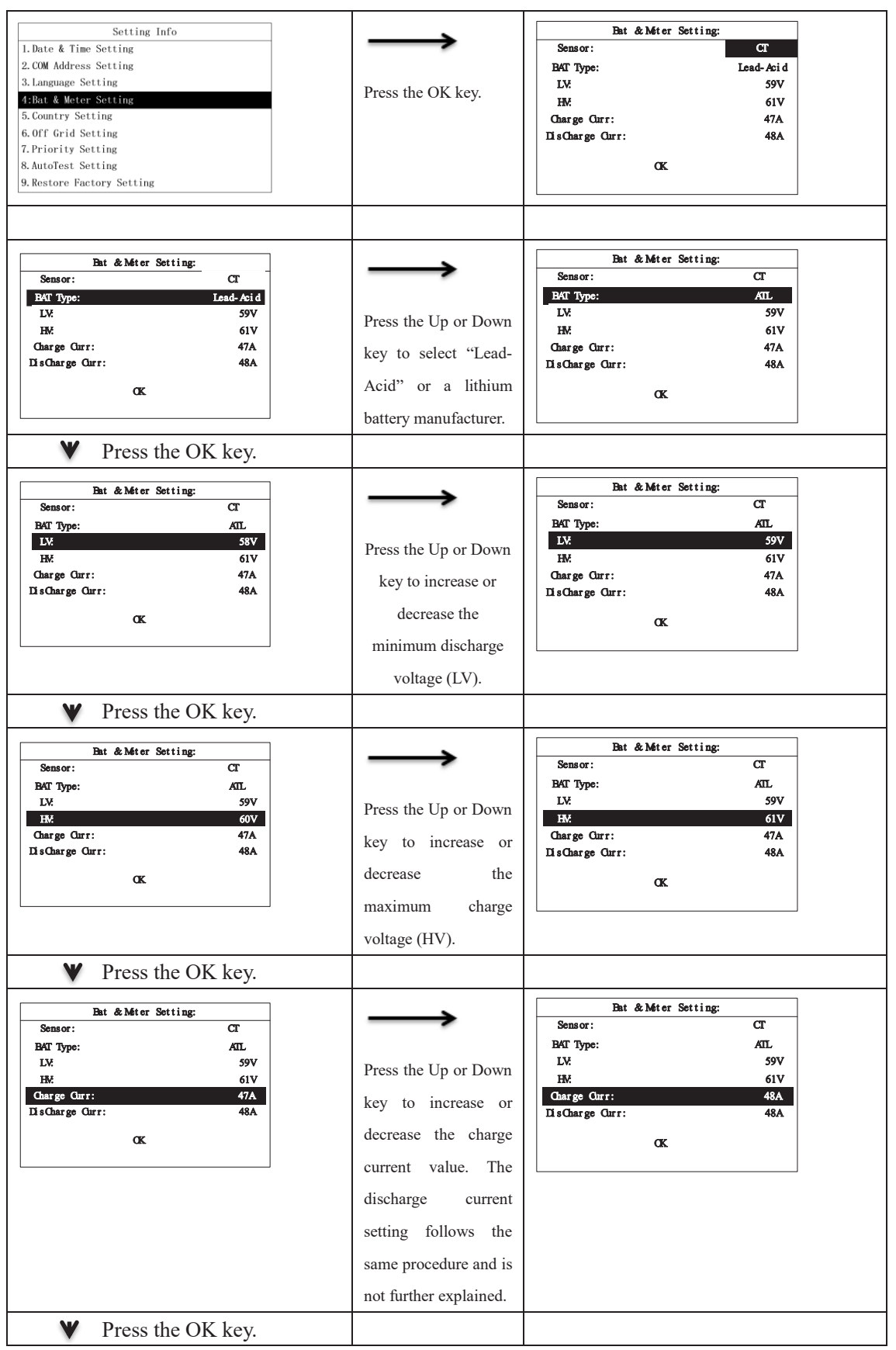

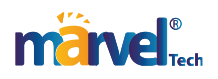

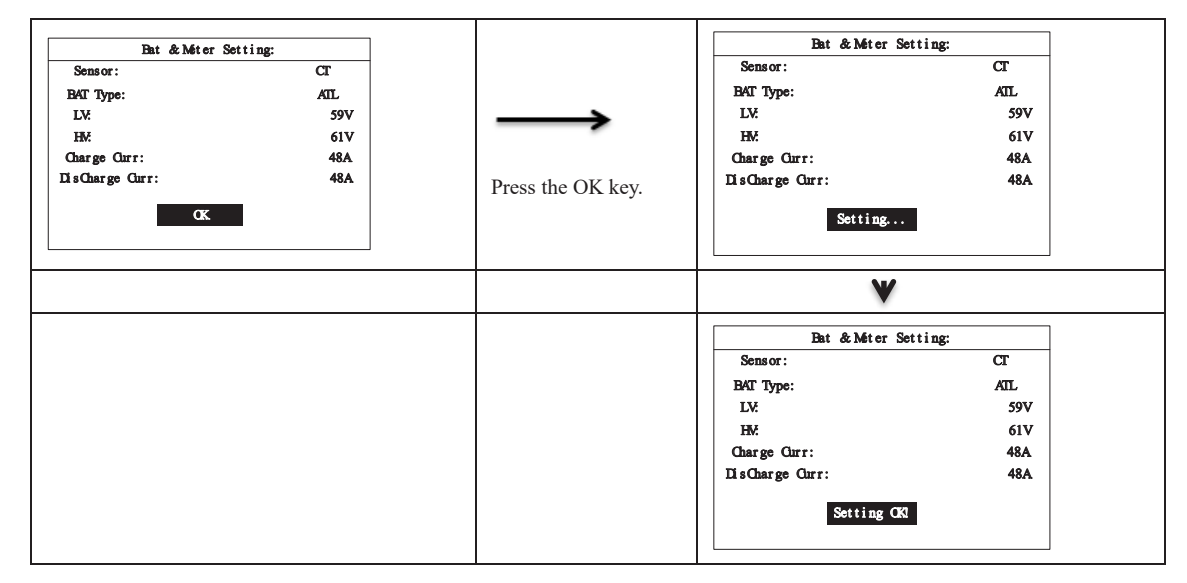

You can set the lithium battery parameters in the following steps.

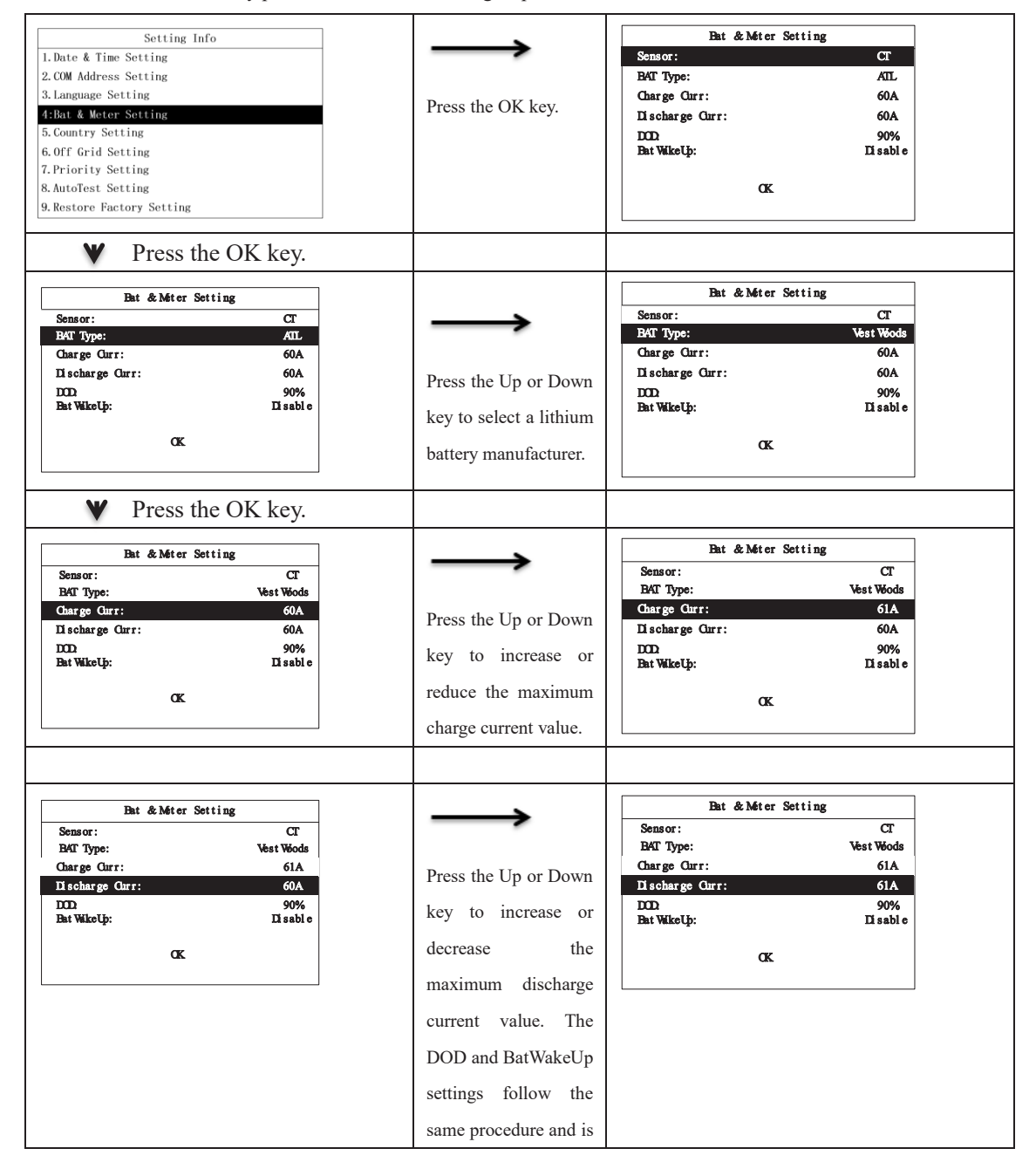

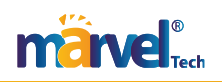

| not further explained. |                                      |                         |
|------------------------|--------------------------------------|-------------------------|
|                        | Press t                              | he OK key.              |
|                        | Bat & Mater S                        | Setting                 |
|                        | Sensor:<br>BAT Type:<br>Charge Curr: | CT<br>Vest Woods<br>61A |
|                        | DOD<br>Bat WikeUp:                   | 61A<br>90%<br>Di sabl e |
|                        | OK.                                  |                         |
|                        | V Press t                            | he OK key.              |
|                        | Bat & Meter S                        | Setting                 |
|                        | Sensor:<br>BAT Type:                 | CT<br>Vest Woods        |
|                        | Charge Curr:                         | 61A                     |
|                        | DOD<br>Bat WikeUp:                   | 90%<br>Disable          |
|                        | Setting                              |                         |
|                        | ♥ Wait fo                            | r 3 seconds.            |
|                        | Bat & Méter S                        | Setting                 |
|                        | Sensor:<br>BAT Type:                 | CT<br>Vest Woods        |
|                        | Charge Curr:                         | 61A                     |
|                        | Discharge Curr:                      | 61A                     |
|                        | Bat WikeUp:                          | 90%<br>Di sabl e        |
|                        | Setting C                            | K                       |

#### 7.2.6 Country Setting

| Setting Info         1. Date & Time Setting         2. COM Address Setting         3. Language Setting         4:BAT & Meter Setting         5. Country Setting         6. Off Grid Setting         7. Priority Setting         8. AutoTest Setting         9. Restore Factory Setting | Press the OK key.                                                                                           | Country Setting         1/2           1. CQC2013                                                                                                    |
|----------------------------------------------------------------------------------------------------|----------------------------------------------------------------------------------------------------|----------------------------------------------------------------------------------------------------|
| Country Setting         1/2           1. CQC2013         2. SKWORTH           3. EN50549         4. ITALY           5. SPAIN         6. NRS           6. NRS         7. HUNARY           8. BELGAIN         9. AUSTRALIAN WEST                                                         | Press the Up or Down<br>key to select the<br>country associated<br>with the applicable<br>safety standards. | Country Setting         1/2           1. CQC2013         2           2. SKYWORTH         3           3. EN50549         4           4. ITALY         5           5. SPAIN         6           6. NRS         7           7. HUNARY         8           8. BELGAIN         9           9. AUSTRALIAN WEST         1 |
|                                                                                                    |                                                                                                    | ♥ Press the OK key.                                                                                                    |
|                                                                                                    |                                                                                                    | Country Setting Country: EN50549 Sotting                                                                                                    |
|                                                                                                    |                                                                                                    | ♥ Wait for 3 seconds.                                                                                                    |

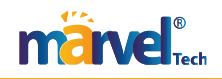

|  | Country Setting  |
|--|------------------|
|  |                  |
|  | Country: EN50549 |
|  |                  |
|  | Setting Ok!      |
|  |                  |

#### 7.2.7 EPS Setting

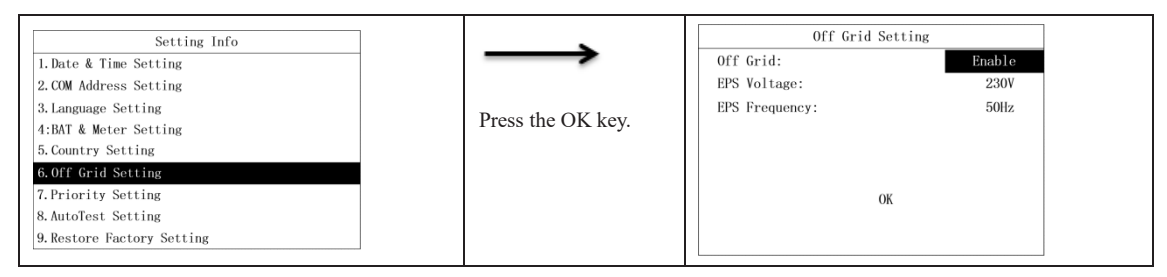

Disable the off-grid mode in the following steps.

| Off Grid Setting                         |                        | OffGrid Setting       |
|------------------------------------------|------------------------|-----------------------|
| Off Grid: Enable                         | $\rightarrow$          | Off Grid: Disable     |
| EPS Voltage: 230V<br>EPS Frequency: 50Hz |                        |                       |
|                                          | Press the Up or Down   | · ·                   |
|                                          | key to select "Enable" |                       |
| ОК                                       | or "Disable"           | ОК                    |
|                                          |                        |                       |
|                                          |                        |                       |
|                                          |                        | ♥ Press the OK key.   |
|                                          |                        | OffGrid Setting       |
|                                          |                        | Off Grid: Disable     |
|                                          |                        |                       |
|                                          |                        |                       |
|                                          |                        |                       |
|                                          |                        | ОК                    |
|                                          |                        |                       |
|                                          |                        |                       |
|                                          |                        | ♥ Press the OK key.   |
|                                          |                        | OffGrid Setting       |
|                                          |                        | Off Grid: Disable     |
|                                          |                        |                       |
|                                          |                        |                       |
|                                          |                        |                       |
|                                          |                        | Setting               |
|                                          |                        |                       |
|                                          |                        |                       |
|                                          |                        | ♥ Wait for 3 seconds. |
|                                          |                        | OffGrid Setting       |
|                                          |                        | Off Grid: Disable     |
|                                          |                        |                       |
|                                          |                        |                       |
|                                          |                        |                       |
|                                          |                        | Setting OK!           |
|                                          |                        |                       |
|                                          |                        |                       |

Enable the off-grid mode and set the EPS voltage and frequency in the following steps.

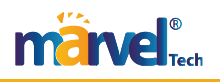

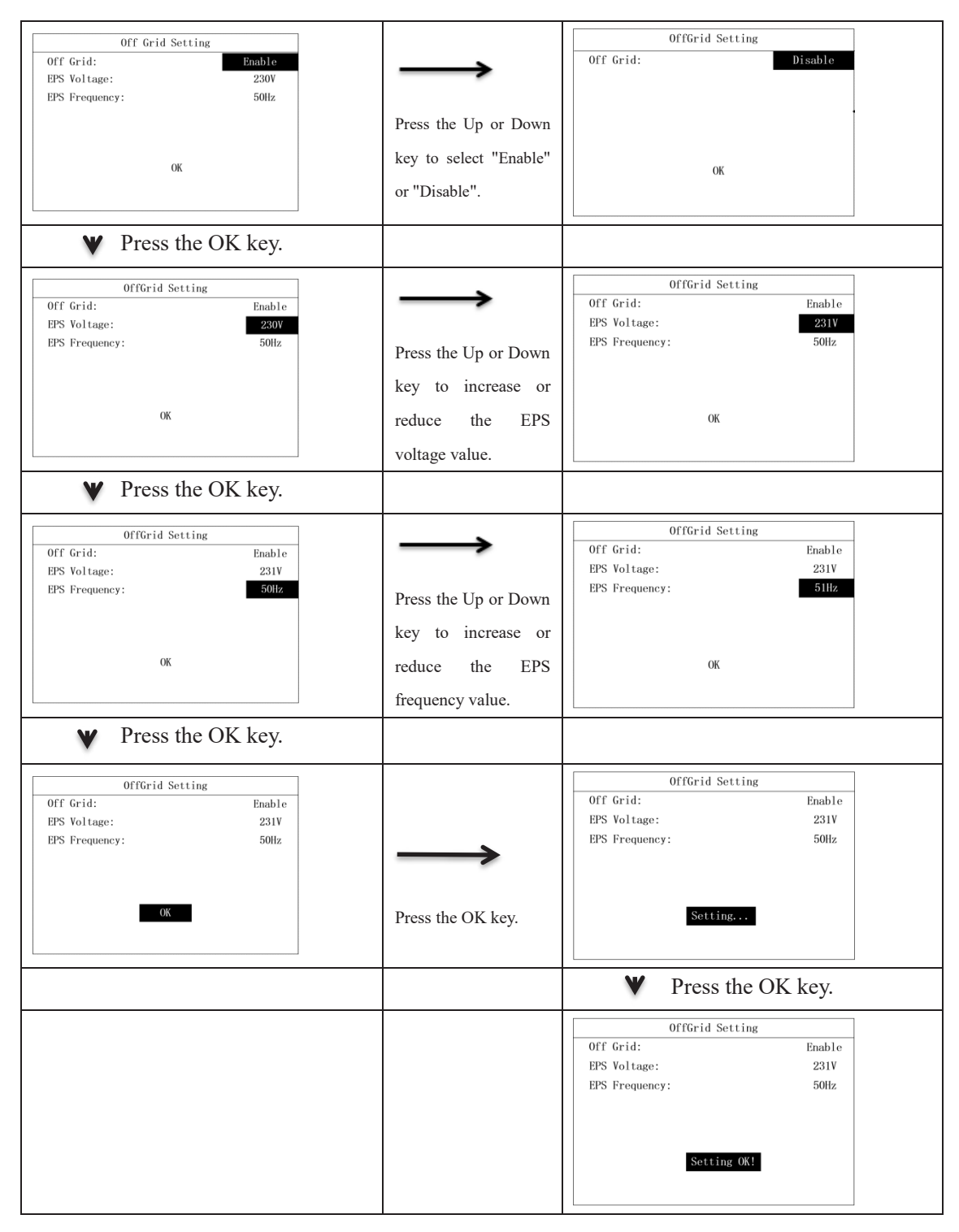

#### 7.2.8 Priority Setting

Priority setting includes Bat First mode and Grid First mode.

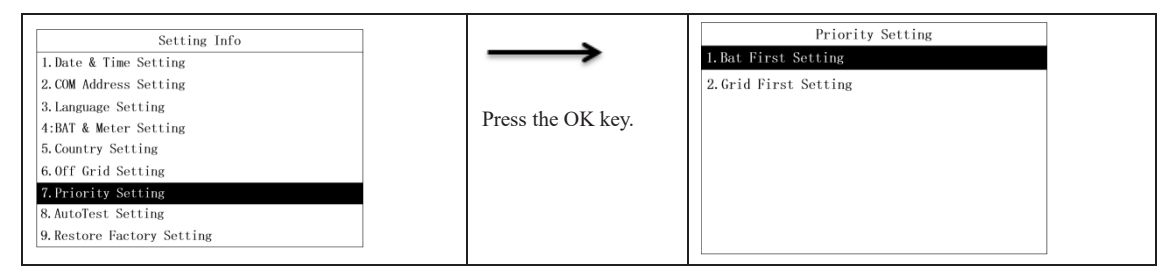

Set the Bat First mode in the following steps.

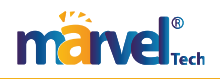

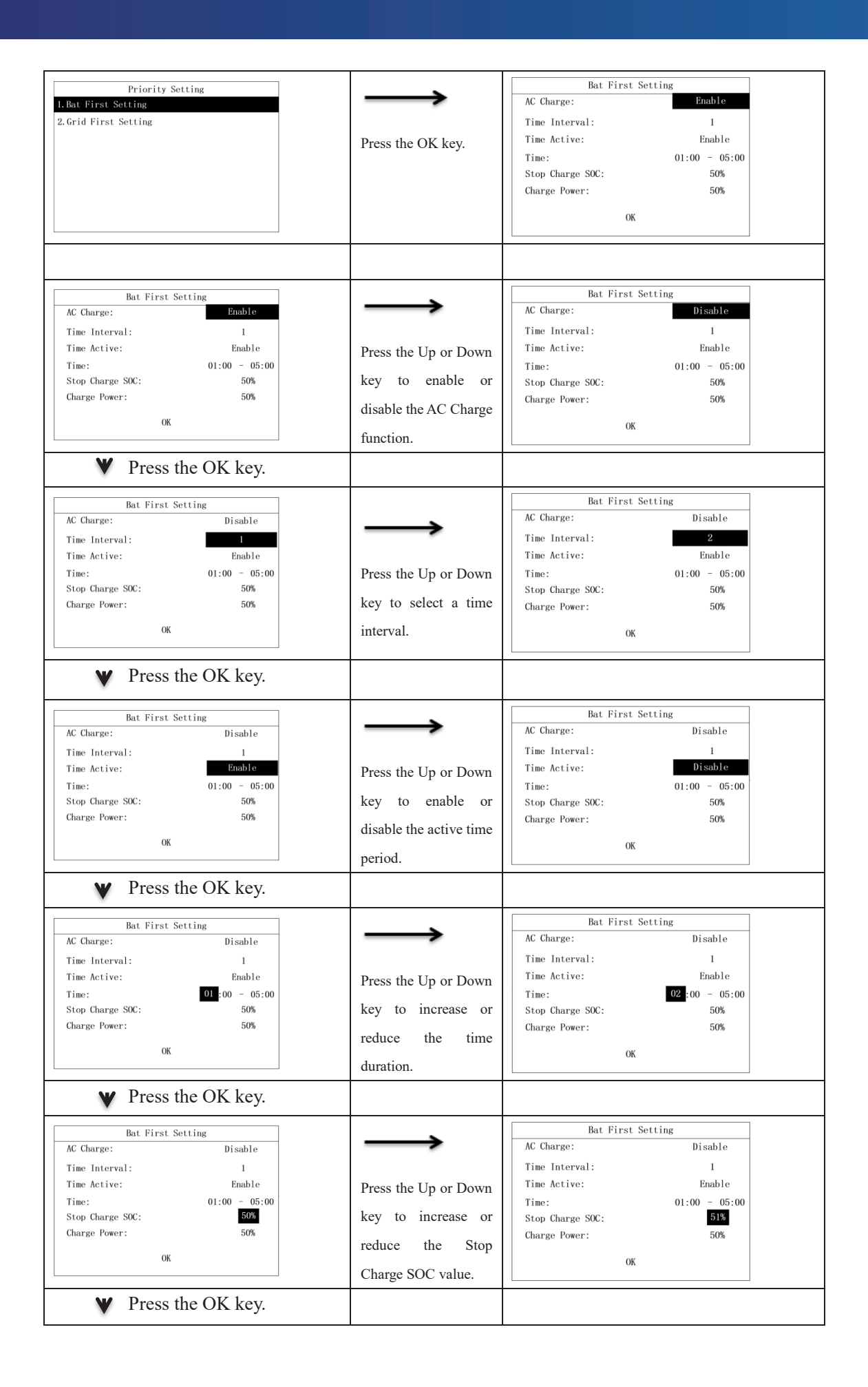

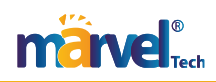

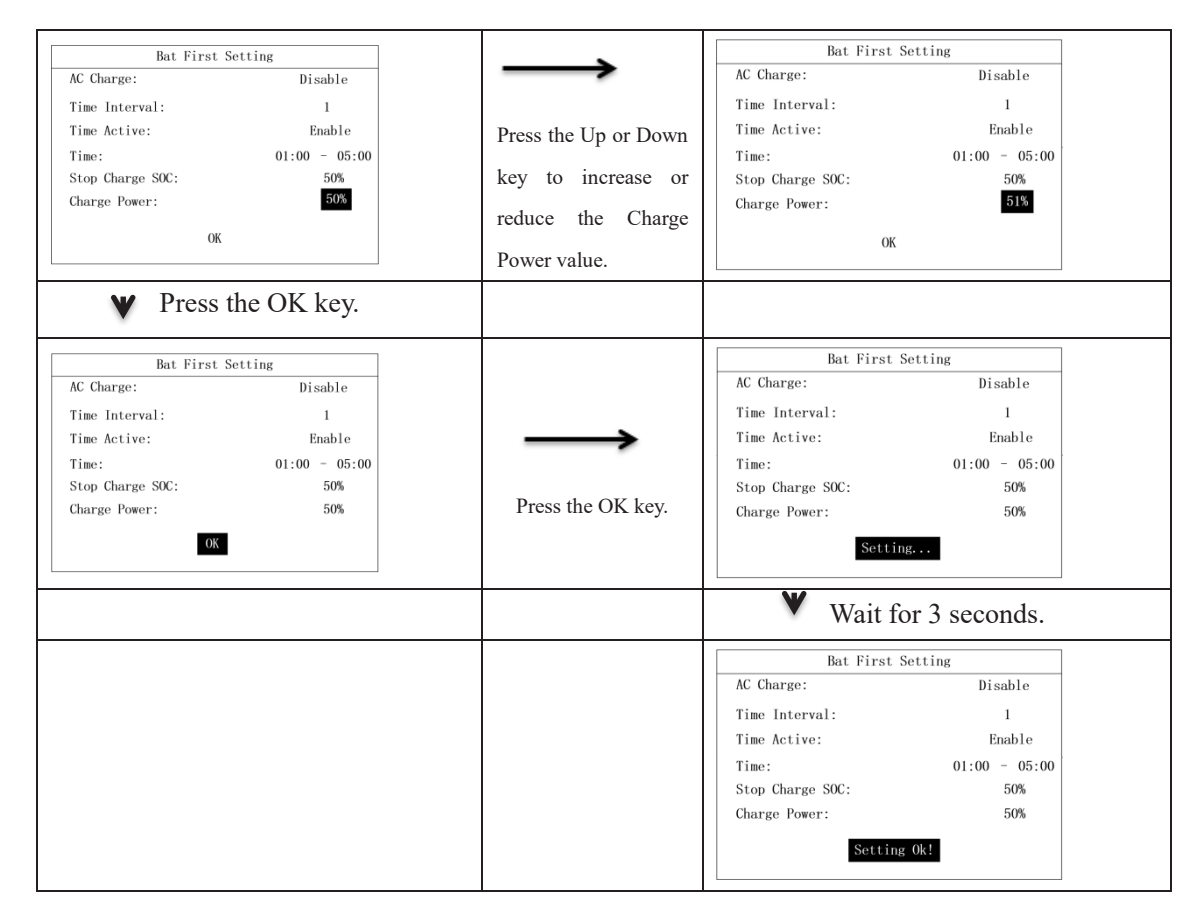

Set Grid First mode in the following steps.

| ✓       Press the OK key.         Grid First Setting       I         Time Interval:       1         Time Active:       Enable         Time:       01:00 - 05:00         Stop Discharge SOC:       50%         Discharge Power:       50%         OK       interval | Grid First Setting Time Interval: 2 Time Active: Enable                                                                                                    |
|----------------------------------------------------------------------------------------------------|----------------------------------------------------------------------------------------------------|
| Grid First Setting<br>Time Interval: 1<br>Time Active: Enable<br>Time: 01:00 - 05:00<br>Stop Discharge SOC: 50%<br>Discharge Power: 50%<br>NK interval                                                                                                    | Grid First Setting Time Interval: 2 Time Active: Enable                                                                                                    |
| ♥ Press the OK key.                                                                                                    | ne Up or Down     Time:     01:00 - 05:00       select a time     Stop Discharge SOC:     50%       l.     OK                                                                                            |
| · ·                                                                                                    |                                                                                                    |
| Grid First Setting       Time Interval:     1       Time Active:     Enable       Time:     01:00 - 05:00       Stop Discharge SOC:     50%       Discharge Power:     50%       OK     disable       period.                                                      | Grid First Setting       Time Interval:     1       Time Active:     Disable       Time:     01:00 - 05:00       Stop Discharge SOC:     50%       Discharge Power:     50%       the active time     0K |

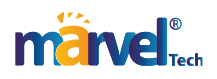

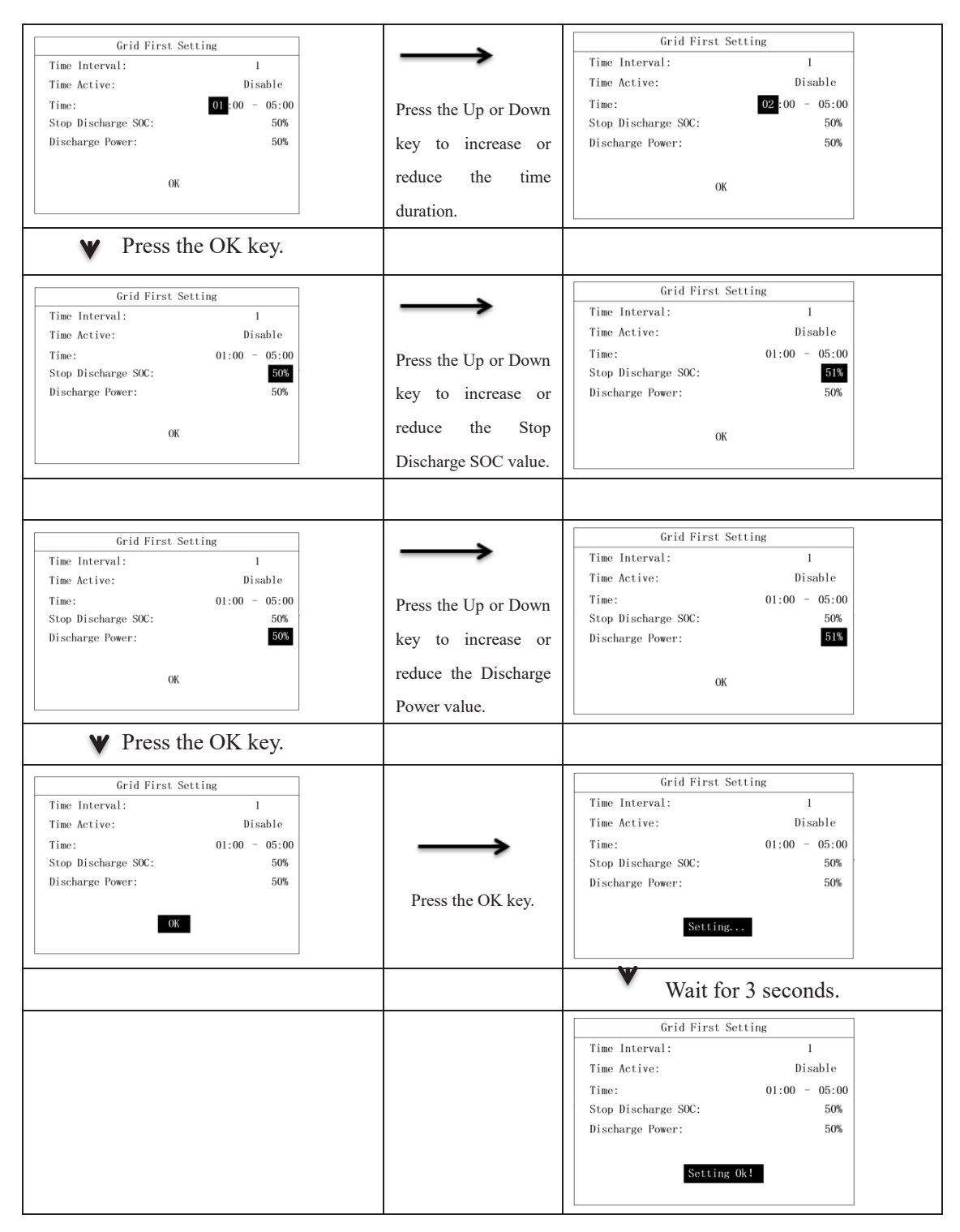

#### 7.2.9 AutoTest Setting

The auto test function will be available only if you have select "Italy" on the Country Setting page. If you select any other country, the AutoTest Setting page will indicate "Not Support!"

| Setting Info       1. Date & Time Setting       2. COM Address Setting       3. Language Setting       4. BAT & Meter Setting       5. Country Setting       6. Off Grid Setting       7. Priority Setting       8. Auto Test Setting       9. Restore Factory Setting | Press the OK key. | AutoTest Setting<br>Not Support! |  |
|----------------------------------------------------------------------------------------------------|-------------------|----------------------------------|--|
|----------------------------------------------------------------------------------------------------|-------------------|----------------------------------|--|

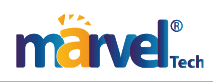

If "Italy" is selected, the AutoTest Setting page is shown below.

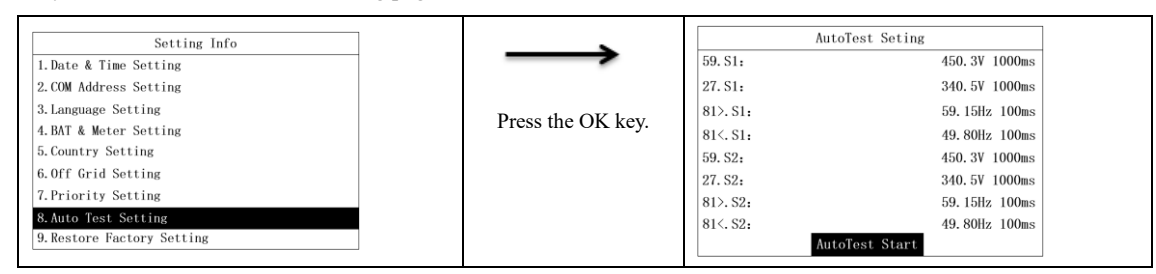

The Real value will vary with time once you start the auto test.

| 59. S1:       450. 3V 1000ms         27. S1:       340. 5V 1000ms         81>. S1:       59. 15Hz 100ms         81<. S1:       49. 80Hz 100ms         59. S2:       450. 3V 1000ms         81>. S2:       59. 15Hz 100ms         81>. S2:       49. 80Hz 100ms         81>. S2:       49. 80Hz 100ms         81>. S2:       49. 80Hz 100ms | AutoTest Seting |                |                   |              | Setting       |
|----------------------------------------------------------------------------------------------------|-----------------|----------------|-------------------|--------------|---------------|
| 27. S1:     340. 5V 1000ms       81>. S1:     59. 15Hz 100ms       81<. S1:                                                                                                    | 59. S1:         | 450.3V 1000ms  |                   | Auto Testing |               |
| 81>. S1:     59. 15Hz     100ms       81<. S1:                                                                                                    | 27. S1:         | 340.5V 1000ms  |                   | Step:        | 59. S1        |
| 81     \$1     49.80Hz     100ms     11055 HE OK KGY.     Real:     400.5V       59.52:     450.3V     100ms     100ms     100ms     100ms       81     52:     59.15Hz     100ms     100ms     100ms       81     52:     49.80Hz     100ms     100ms                                                                                     | 81>. S1:        | 59.15Hz 100ms  | Press the OK key  | Limit:       | 450.3V 1000ms |
| 59. S2:     450. 3V 1000ms       27. S2:     340. 5V 1000ms       81>. S2:     59. 15Hz 100ms       81<, S2:                                                                                                    | 81<.S1:         | 49.80Hz 100ms  | Tress the OR Rey. | Real:        | 400. 5V       |
| 27. S2:         340.5V 1000ms           81). S2:         59.15Hz 100ms           81<. S2:                                                                                                    | 59. S2:         | 450. 3V 1000ms |                   |              |               |
| 81>.52: 59.15Hz 100ms<br>81<.52: 49.80Hz 100ms<br>AutoTest Start                                                                                                    | 27. S2:         | 340.5V 1000ms  |                   |              |               |
| 81<.S2: 49.80Hz 100ms<br>AutoTest Start                                                                                                    | 81>. S2:        | 59.15Hz 100ms  |                   |              |               |
| AutoTest Start                                                                                                    | 81<. S2:        | 49.80Hz 100ms  |                   |              |               |
|                                                                                                    | Auto            | Dest Start     |                   |              |               |

When an item has been tested, you can see its trigger limit and test result.

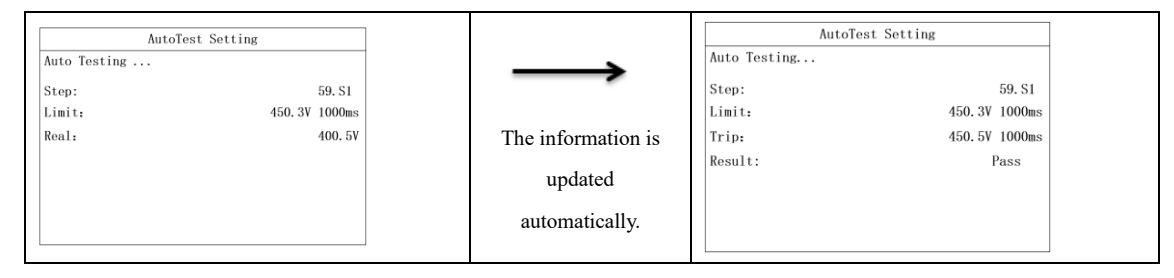

When all items have been tested, you can see the auto test results as well as the trigger limits of all items.

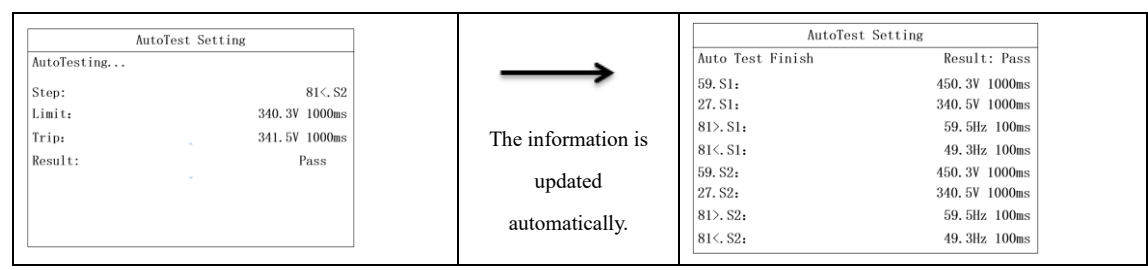

#### 7.2.10 Restore Factory Setting

This function can restore calibration data and configuration parameters to default settings, as well as clear energy data and historical fault data. Restore factory settings is as follows:

| Setting Info              |         |                      | Restore Factory | 7 Setting |
|---------------------------|---------|----------------------|-----------------|-----------|
| 1. Date & Time Setting    |         |                      | Adjust Data:    | Disable   |
| 2. COM Address Setting    |         |                      | Energy:         | Disable   |
| 3. Language Setting       |         |                      | Fault History:  | Disable   |
| 4.BAT & Meter Setting     |         |                      | Config Data:    | Disable   |
| 5. Country Setting        |         | Breasthe OK Iter     |                 |           |
| 6.0ff Grid Setting        |         | Press the OK key.    |                 |           |
| 7. Priority Setting       |         |                      |                 |           |
| 8. AutoTest Setting       |         |                      | OK              |           |
| 9.Restore Factory Setting |         |                      |                 |           |
|                           |         |                      |                 |           |
| Restore Factory Se        | tting   | -                    | Restore Factory | / Setting |
| Adjust Data:              | Disable | $\rightarrow$        | Adjust Data:    | Enable    |
| Energy:                   | Disable |                      | Energy:         | Disable   |
| Fault History:            | Disable |                      | Fault History:  | Disable   |
| Config Data:              | Disable | Press the Up or Down | Config Data:    | Disable   |
|                           |         | 1 / 11               |                 |           |
|                           |         | key to enable or     |                 |           |
|                           |         | disable the reset of |                 |           |
| OK                        |         | disable the leset of | OK              |           |
|                           |         | calibration data     |                 |           |
|                           |         | canoranon uata.      |                 |           |

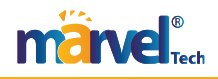

| ♥ Press the OK key.                                                                                                    |                                                                                     |                                                                                                    |
|----------------------------------------------------------------------------------------------------|-------------------------------------------------------------------------------------|----------------------------------------------------------------------------------------------------|
| Restore Factory Setting       Adjust Data:     Disable       Energy:     Disable       Fault History:     Disable       Config Data:     Disable       OK     OK | Press the Up or Down<br>key to enable or<br>disable the clearing of<br>energy data. | Restore Factory Setting       Adjust Data:     Disable       Energy:     Enable       Fault History:     Disable       Config Data:     Disable                         |
| ♥ Press the OK key.                                                                                                    |                                                                                     |                                                                                                    |
| Restore Factory Setting       Adjust Data:     Disable       Energy:     Disable       Fault History:     Disable       Config Data:     Disable       OK     OK | Press the Up or Down<br>key to enable or<br>disable the clearing of                 | Kestore Factory Setting       Adjust Data:     Disable       Energy:     Disable       Fault History:     Enable       Config Data:     Disable                         |
|                                                                                                    | fault history.                                                                      |                                                                                                    |
| ♥ Press the OK key.                                                                                                    |                                                                                     |                                                                                                    |
| Restore Factory Setting       Adjust Data:     Disable       Energy:     Disable       Fault History:     Disable       Config Data:     Disable                 | Press the Up or Down<br>key to enable or                                            | Restore Factory Setting       Adjust Data:     Disable       Energy:     Disable       Fault History:     Disable       Config Data:     Enable                         |
| ОК                                                                                                    | configuration data.                                                                 | ОК                                                                                                    |
| Restore Factory Setting       Adjust Data:     Disable       Energy Data:     Disable       Fault History:     Disable       Config Data:     Disable            | Press the OK key.                                                                   | Restore Factory Setting       Adjust Data:     Disable       Energy Data:     Disable       Fault History:     Disable       Config Data:     Disable                   |
|                                                                                                    |                                                                                     | ♥ Wait for 10 seconds.                                                                                                    |
|                                                                                                    |                                                                                     | Restore Factory Setting       Adjust Data:     Disable       Energy Data:     Disable       Fault History:     Disable       Config Data:     Disable       Setting Ok! |

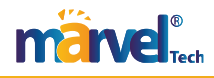

#### 7.2.11 Anti-reflux Meter Settings

These settings are used to enable/disable the anti-reflux meter, select the meter type, and limit grid power.

| Setting Info<br>10. Auti-Reflux Setting | $\rightarrow$                    | Méter Setting<br>Anti-Reflux: Disable |
|-----------------------------------------|----------------------------------|---------------------------------------|
| 11. Set Parallel Role                   | Press the OK key to go to the    | Sensor: CT<br>Power Limit 000Ksv      |
|                                         | Meter Setting page.              |                                       |
|                                         | Press the Up or Down key to      | OK.                                   |
|                                         | enable/disable the meter.        |                                       |
| <b>V</b> Press the OK key.              |                                  |                                       |
| Méter Setting<br>Anti-Reflux: Disable   | $\rightarrow$                    | Mater Setting<br>Anti-Reflux: Lisable |
| Power Limit 000Kw                       | Press the Up or Down key to      | Power Limit 000Kw                     |
|                                         | select the type and brand of the |                                       |
| CK.                                     | meter.                           | OK.                                   |
| ♥ Press the OK key.                     |                                  |                                       |
| Mater Setting                           | $\longrightarrow$                | Meter Setting                         |
| Anti-Reflux: Lisable<br>Sensor: CT      |                                  | Anti-Reflux: Disable<br>Sensor: CT    |
| Power Limit 000Kw                       | Press the Up and Down keys       | Power Limit 100Kw                     |
|                                         | to set limits on the power       |                                       |
| X                                       | purchased or sold.               | X                                     |
| ♥ Press the OK key.                     |                                  |                                       |
| Méter Setting                           | <b></b>                          | Méter Setting                         |
| Anti-Reflux: Disable                    | -                                | Anti-Reflux: Lisable<br>Sensor: CT    |
| Power Limit 100Ksw                      | Press Enter to save the          | Power Li ni t 100Ksv                  |
|                                         | settings.                        |                                       |
| CK                                      |                                  | Setting OK!                           |
|                                         |                                  |                                       |

#### 7.2.12 Grid Connection Role Setting

| Setting Info<br>10. Auti-Reflux Setting<br>11. Set Parallel Role | Press Enter to open the interface.<br>Press the Up or Down key to    | Set Parallel Role           Role:         1 Phase Mister           QK         QK |
|------------------------------------------------------------------|----------------------------------------------------------------------|----------------------------------------------------------------------------------|
| ♥ Press the OK key.                                              | set the device as either a master or a slave unit.                   |                                                                                  |
| Set Parallel Role Role: 2 Slave CK                               | Press the Enter key to confirm the settings and go to the next step. | Set Parallel Role       Role:     2       Slave         Setting Ckl/Faill        |

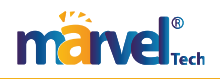

#### 7.2.13 Generator Function Settings

The generator will start operating only when the inverter detects a grid outage and the battery SOC is too low.

| Setting Info<br>10. Auti-Reflux Setting<br>11. Set Parallel Role<br>12. GEN Setting                                                                                                    | Press the OK key to go to the<br>Generator Info page.                                                                                                 | Setting Info           Medel         Cose           Input port         GBN           Pated Power         100%           Start SOC         10%           Cose SCC         90%           Start Volt         40V           Cose Volt         60V           CK         CK                                           |
|----------------------------------------------------------------------------------------------------|----------------------------------------------------------------------------------------------------|----------------------------------------------------------------------------------------------------|
| ♥ Press the OK key.                                                                                                    |                                                                                                    |                                                                                                    |
| Setting Info       Medel     Open       Input port     GEN       Rated Prower     10Kw       Power Percent     100%       Start SOC     90%       Start Volt     40V       Close SOC     90%       Start Volt     60V       Close Volt     K                  | Press Up or Down to set the<br>generator's on/off state. After<br>setting, press OK to confirm.                                                       | Setting Info       Medel     Open       Input port     GEN       Rated Power     10%sv       Power Percent     100%       Start SCC     10%       Q ose SQC     90%       Start Volt     40V       Close Volt     60V                                                                                           |
| Setting Info<br>10. Auti-Reflux. Setting<br>11. Set Parallel Role<br>12. GEN Setting                                                                                                    | Press the OK key to go to the<br>Generator Settings page.                                                                                             | Setting Info           Médel         Open           Input port         GEN           Bated Preser         108sr           Power Porcent         IC022           Start SOC         10%           C ose SOC         90%           Start Volt         40V           C ose Volt         60V           CK         CK |
| ♥ Press the OK key.                                                                                                    |                                                                                                    |                                                                                                    |
| Médel         Open           Input port         GEN           Bated Power         10Kw           Power Percent         E026           Start SIC         10%           C ose SCC         90%           Start Volt         40V           C ose Volt         60V | Use the Up or Down key to<br>set the generator's power<br>percentage. Press Up to<br>increase, and press Down to<br>decrease. Press OK to<br>confirm. | Setting Info       Medel     Open       Input port     GBN       Batrad Prover     10Ksv       Prover Percent     80%       Start SOC     10%       Gase SOC     90%       Start Volt     40V       Gose Volt     60V                                                                                           |

Note: When using a generator, it is recommended to use a single-phase generator of at least 16 KW or a three-phase generator of at least 48 KW.

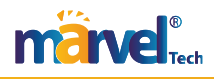

# **Chapter 8 System Debugging**

#### 8.1 LCD Screen and Keys

#### 8.1.1 LCD Screen

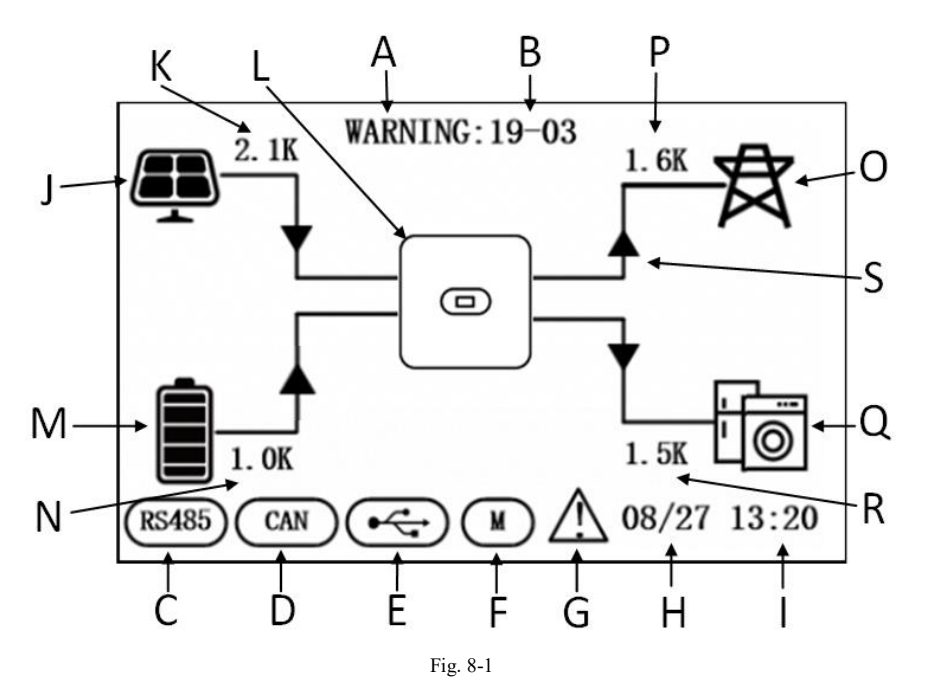

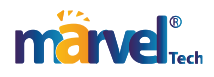

| Position | Description                      |
|----------|----------------------------------|
| А        | State                            |
| В        | Fault code                       |
| С        | RS485 communication              |
| D        | CAN communication                |
| Е        | USB port                         |
| F        | Smart meter                      |
| G        | Fault warning                    |
| Н        | Date                             |
| Ι        | Time                             |
| J        | PV input                         |
| К        | PV power                         |
| L        | Hybrid Inverter                  |
| М        | Battery indicator (20% × 5 bars) |
| N        | Battery power                    |
| 0        | Power Grid                       |
| Р        | Grid power                       |
| Q        | Critical load                    |
| R        | Load power                       |
| S        | Energy flow arrow                |

8.1.2 LEDs, Screen and Keys

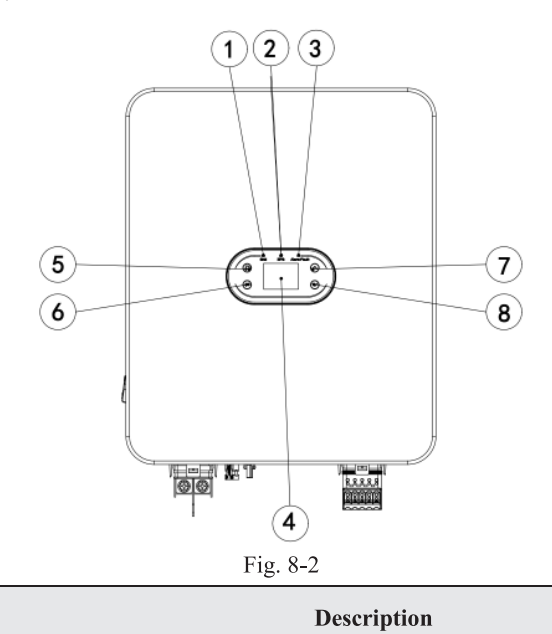

| •••••••••••••••••••••••••••••••••••••• |  |
|----------------------------------------|--|
| <b>TOTAL</b> Tech                      |  |

Position

|   | Green LED remaining on: in the on-grid state.                  |
|---|----------------------------------------------------------------|
| 1 | Green LED flashing: during the power-on self-test.             |
|   | Green and yellow LED flashing: during the programming process. |
| 2 | Yellow LED remaining on: in the off-grid state.                |
| 3 | Red LED remaining on: in the fault state.                      |
| 4 | LCD screen                                                     |
| 5 | Return key                                                     |
| 6 | OK key                                                         |
| 7 | Up key                                                         |
| 8 | Down key                                                       |

#### 8.2 Working Mode

#### 8.2.1 Basic Operation Mode

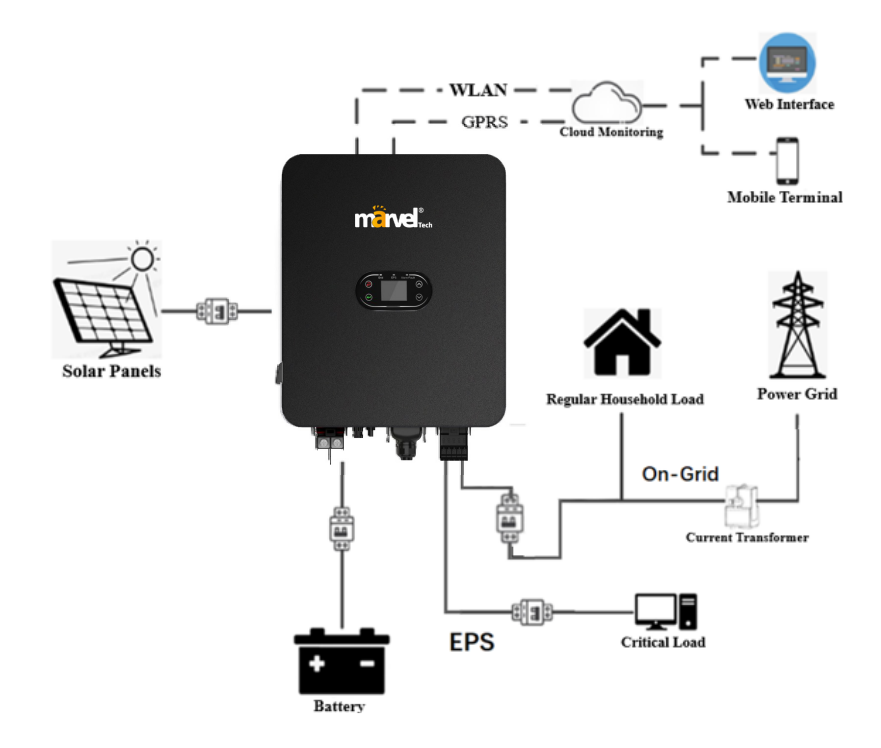

The basic operation mode includes both on-grid and off-grid states.

#### **On-grid State**

When the hybrid inverter works in on-grid state, you can select a priority mode as needed. On the LCD screen, you can only set one period for each priority mode; while on the App, you can set up to three periods for each priority mode.

1. Load First: This is the default priority mode. When the system works in this mode, the PV energy will be provided to the load first. When the PV energy is not sufficient to meet the load need, the battery will begin to supply power. When the PV energy has fulfilled the load need, the excess power will be stored in the battery. If no battery is connected or the battery is already full, the excess power will be supplied to the grid (if anti-reflux protection is not enabled).

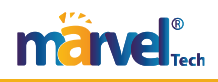

2. Bat First: when the system works in this mode, the battery will be charged first. To charge the battery by AC power, you need to enable the AC Charge function and set the time interval and battery SOC. If the AC Charge function is not enabled, the hybrid inverter will only charge the battery by PV energy. You can also set the discharge power (maximum discharge percentage of the battery). In Bat First mode, the actual discharge energy of the battery will not exceed the set percentage.

3. Grid First: When the system works in this mode, the PV energy will be supplied to the grid first. Users can export energy to the grid during peak hours. You need to set the time interval and battery SOC. You can also set the discharge power (maximum discharge percentage of the battery). In Grid First mode, the actual discharge energy of the battery will not exceed the set percentage.

#### **Off-grid State**

In case of grid power failure, the system will automatically get into the off-grid state (you can disable this function as instructed in Section 9.1).

In this mode, the EPS output port will output voltage, and the system will supply power to the load using the battery and solar power. Note that in this mode, the maximum output power of the hybrid inverter is its rated power, so the load power at the EPS port should not exceed the rated power.

#### Note:

1. In Grid First mode or Bat First mode, you can only set one period on the LCD screen. If you need to set more periods, please use Solar App.

2. To charge the battery by AC power, you need to enter your login password and then enable the AC Charge function.

#### 8.2.2 Generator Operation Mode

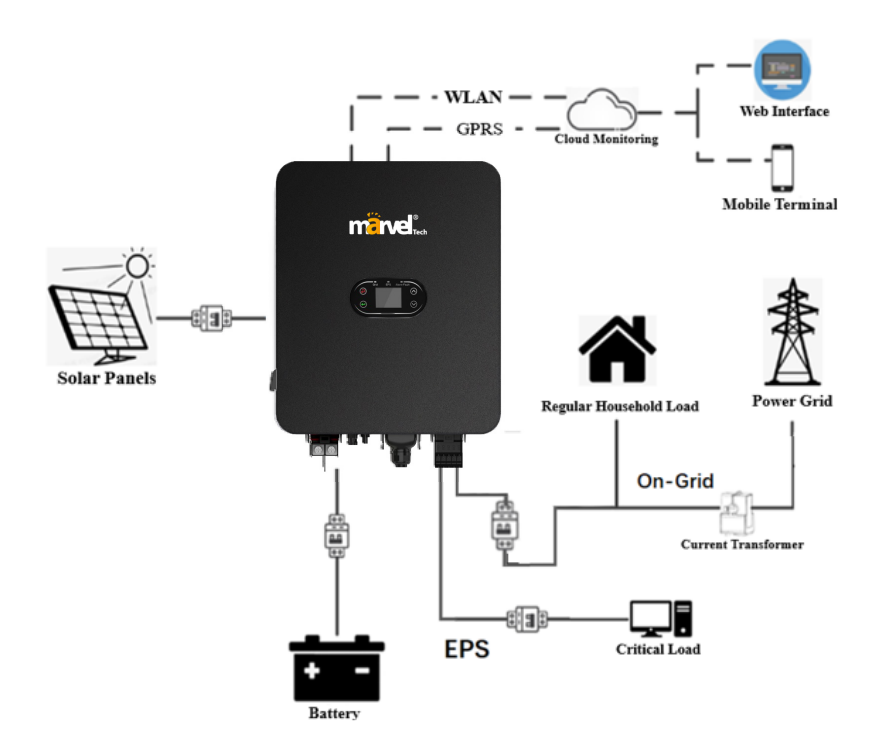

When sunlight is weak and there is no power from the grid, the battery will output off-grid power to supply energy to critical loads. When the battery SOC falls below the set value, the generator will start working, prioritizing energy supply to critical loads. Any surplus energy from the generator will be stored in the battery. When the grid returns to normal, the inverter will detect the grid voltage and send a command to disconnect the signals for the generator's dry contact and relay. The system will then return to the basic operation mode, as previously described.

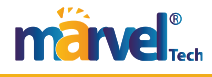

#### 8.2.3 Smart Load Operation Mode

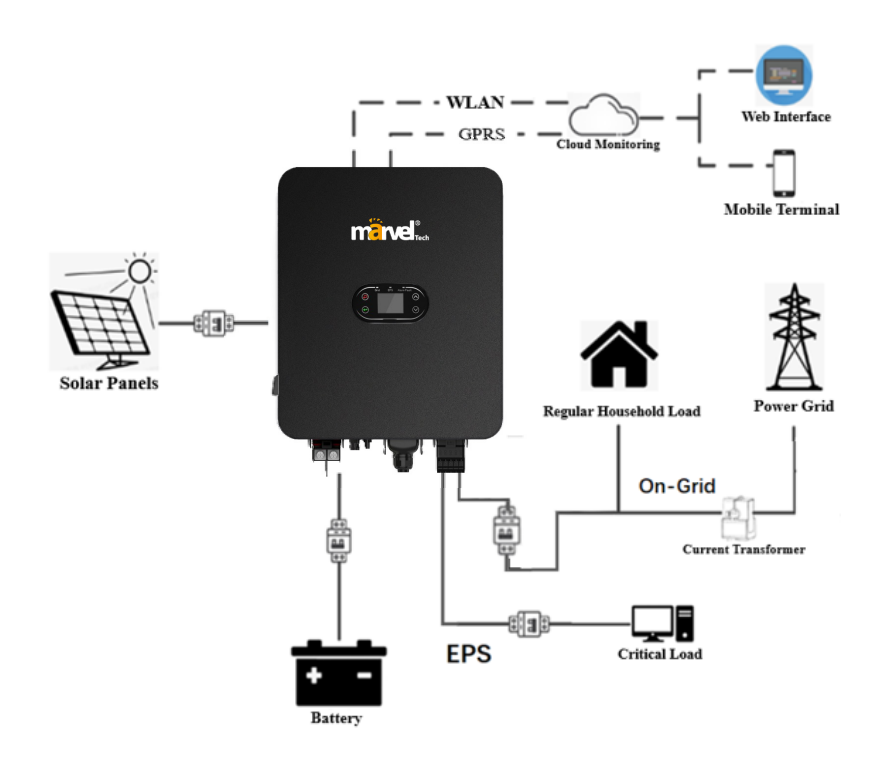

The inverter's generator interface can connect not only to generators but also to smart loads. The combined load of smart loads and the EPS interface should not exceed the rated power. The operation is the same as that in the basic operation mode, and will not be repeated here.

#### 8.2.4 Fault State

Hybrid Inverter has an intelligent control system that can continuously monitor and adjust the state of the system. In case of a system fault or device fault, the fault information will be displayed on the LCD screen and the corresponding LED will be turned on.

Note:

A) See Section 10.1 for more fault information.

B) Some of the fault information is intended to remind you of possible internal faults of the inverter.

#### 8.2.5 Firmware Upgrade

Do not turn off the power during the firmware upgrade progress. The system will automatically proceed to working mode at the end of firmware upgrade.

#### 8.2.6 Self-test State

Before activating the working mode, the system will get into the power-on self-test state. If no fault is detected, the system will proceed to working mode; otherwise, it will get into the fault state.

#### 8.2.7 Standby State

When no fault is detected and a certain operating condition has not been met, the system will get into the standby state.

#### 8.2.8 Power-off State

To stop the operation of the hybrid inverter, please disconnect all energy sources to enter automatic shutdown.

Below are the shutdown steps:

- 1. Disconnect the PV side;
- 2. Turn off the BAT switch;

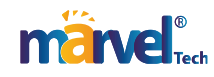

3. Disconnect the power grid. Both the LED light and LCD screen will be turned off.

Note: At the end of the above steps, please wait at least 5 minutes before proceeding to other operations.

NOTE

At the end of the above steps, please wait at least 5 minutes before proceeding to other operations.

#### 8.3 Setting Inverter Parameters via Solar App

Note: To ensure normal operation of the inverter, use Solar App to set the parameters of the hybrid inverter first.

#### NOTE

To ensure normal operation of the inverter, please use Solar App to set the parameters of the hybrid inverter first.

Solar App is a mobile App that can communicate with the hybrid inverter via Wi-Fi or GPRS. It allows you to:

- 1. Check the running data, software version and fault information of the inverter;
- 2. Set the grid parameters and communication parameters of the inverter;
- 3. Perform maintenance of the inverter;
- 4. Update the software version of the inverter.

## **Chapter 9 System Maintenance**

hybrid inverter has undergone a series of tests before delivery. To maintain and extend the service life of the inverter, you need to perform necessary routine maintenance in addition to using it in strict accordance with this Manual.

Make sure the inverter is disconnected from the power supply.

To operate the inverter, please wear personal protective equipment.

#### 9.1 Regular Maintenance of Inverter

| Maintenance<br>Item                                 | Process                                                                                                    | Interval            |
|-----------------------------------------------------|----------------------------------------------------------------------------------------------------|---------------------|
| Saving the<br>inverter's<br>running data            | Use the monitoring software to read the inverter data in real time, and back up the recorded data periodically. Save the running data, parameters and logs of the inverter recorded by the monitoring software to a file. Check the monitoring software and view the parameter settings of the inverter through the hand-held device.      | Every quarter       |
| Inverter<br>Running<br>condition of<br>the inverter | Observe whether the inverter is installed securely, damaged or deformed. Check<br>if there is any abnormal sound during operation. Check the variables when the<br>system is running in on-grid state. Check whether the heating of the inverter<br>housing is normal, and use the thermal imager to monitor the heating of the<br>system. | Every six<br>months |
| Cleaning the inverter                               | Check the ambient humidity and dust around the inverter. If they affect the heat dissipation of the inverter, shut down the inverter and turn off the power supply, and clean the inverter with a soft brush or dry cloth after it cools down.                                                                                             | Every six<br>months |
| DC switch                                           | Check whether the DC switch functions properly by turning it on and off 10 times consecutively.                                                                                                    | Every year          |

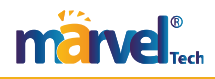

| Maintenance<br>Item      | Process                                                                                                    | Interval            |  |
|--------------------------|----------------------------------------------------------------------------------------------------|---------------------|--|
| Electrical<br>Connection | Check whether the cable connections and the terminals of the inverter become<br>loose. Check the cables for damage, especially whether there are any cuts on the<br>cable sheath that may come in contact with metal surface. | Every six<br>months |  |
| Sealing                  | Check whether the sealing of the cable holes meets the requirements. If any cable hole is not sealed or shows a large sealing gap, re-seal it.                                                                                |                     |  |
| Safety<br>function       | Check the LCD screen and the system shutdown function. Simulate a shutdown<br>and check the shutdown signal communication. Check the warning labels and<br>replace them if necessary.                                         | 1<br>1 Every year   |  |

#### **9.2 Powering Off the Inverter**

#### DANGER

•To perform maintenance of the inverter, please power off the inverter so as to avoid damage to the inverter and avoid the risk of electric shock.

•When the inverter is powered off, it will take time for the internal components to discharge. Please wait for the time period specified on the label until the inverter is fully discharged.

Step 1: Disconnect the on-grid AC circuit breaker of the inverter.

Step 2: Disconnect the back-up AC circuit breaker of the inverter.

Step 3: Disconnect the EPS circuit breaker between the inverter and battery.

#### 9.3 Removing the Inverter

Step 1: Disconnect all electrical connections of the inverter, including the DC wire, AC wire, communication cable, communication module and grounding wire.

Step 2: Remove the inverter from the mounting bracket.

Step 3: Remove the mounting bracket.

Step 4: Keep the inverter properly for future use, according to the storage environment requirements.

#### 9.4 Scrapping the Inverter

If the inverter cannot be used any longer, dispose of the inverter according to the electrical waste disposal requirements of the laws and regulations of your country/region. Do not dispose of the inverter as household waste.

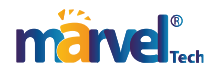

# **Chapter 10 Troubleshooting**

Fault Codes and Troubleshooting

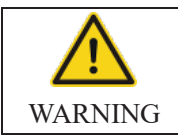

If you are not professional at troubleshooting, contact your dealer for help. Please wear personal protective equipment and power off the inverter before troubleshooting!

This Chapter lists the faults by a list of fault codes, so that you can find troubleshooting actions quickly. You can use the following methods to do troubleshooting. If they cannot help you, contact our After-sales Service Center. Please provide the following information to our After-sales Service Center so that we can help you more quickly.

- Model No. of the inverter:\_\_\_\_\_\_
- SN of the inverter:
- System version of the inverter Version 1:\_\_\_\_\_;

— Version 2:\_\_\_\_\_;

— MCU software version:

- Fault code:
- Installation environment of the inverter:\_\_\_\_\_\_

Description of fault:\_\_\_\_\_\_.

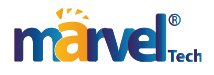

;

:

\_\_\_\_\_;

Table 10-1 Fault Codes of Inverter

| No. | Fault<br>Type         | Fault<br>Code | Fault<br>Information                         | Actions                                                                                                    |  |
|-----|-----------------------|---------------|----------------------------------------------|----------------------------------------------------------------------------------------------------|--|
|     |                       | 01-01         | PV reverse                                   | Check if the PV panel polarity is reversed.                                                                                                    |  |
|     |                       | 01-02         | High PV<br>voltage                           | Check whether the PV panel is connected properly, and<br>whether the PV voltage is higher than the maximum working<br>voltage of the inverter. |  |
|     |                       | 01-03         | Short circuit of PV panel                    | Check whether the PV panel is short-circuited.                                                                                                 |  |
| 1   | PV voltage<br>error   | 01-04         | Short circuit of<br>PV1                      | Restart the inverter. If the fault still exists, contact your dealer.                                                                          |  |
|     |                       | 01-05         | Short circuit of PV2                         | Restart the inverter. If the fault still exists, contact your dealer.                                                                          |  |
|     |                       | 01-06         | PV1 reverse connection                       | Check if the PV1 panel polarity is reversed.                                                                                                   |  |
|     |                       | 01-07         | PV2 reverse connection                       | Check if the PV2 panel polarity is reversed.                                                                                                   |  |
|     |                       | 03-01         | Low Bus<br>voltage                           | This fault usually occurs in the early morning. Please check the cleanliness of the PV panel surface.                                          |  |
| 2   | Bus<br>voltage        | 03-02         | High Bus<br>voltage                          | Check whether the PV panel is connected properly, and<br>whether the PV voltage is higher than the maximum working<br>voltage of the inverter. |  |
|     | error                 | 03-04         | Over-voltage<br>of hardware<br>Bus           | Restart the inverter. If the fault still exists, contact your dealer.                                                                          |  |
|     |                       | 05-01         | Over-current<br>of inverter<br>hardware      |                                                                                                    |  |
|     |                       | 05-02         | Over-current<br>of inverter<br>software      |                                                                                                    |  |
|     |                       | 05-03         | Over-current<br>of boost<br>hardware         |                                                                                                    |  |
|     |                       | 05-04         | Over-current<br>of boost<br>software         |                                                                                                    |  |
| 3   | Over-<br>current      | 05-05         | Auxiliary<br>power<br>hardware TZ<br>failure | dealer.                                                                                                    |  |
|     |                       | 05-06         | TZ Over-<br>voltage of Bus<br>hardware       |                                                                                                    |  |
|     |                       | 05-07         | Hardware TZ<br>failure at LLC<br>side        |                                                                                                    |  |
|     |                       | 05-08         | Over-current<br>of buck-boost<br>software    |                                                                                                    |  |
|     |                       | 06-01         | Abnormal<br>inverter<br>temperature          |                                                                                                    |  |
| 4   | Temperatu<br>re error | 06-02         | Abnormal<br>Boost<br>temperature             | Check the inverter temperature. If the temperature is too<br>high, cool the inverter down before use.                                          |  |
|     |                       | 06-03         | Abnormal<br>radiator                         |                                                                                                    |  |

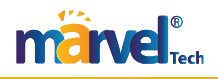

| No. | Fault<br>Type   | Fault<br>Code | Fault<br>Information | Actions                                                               |  |
|-----|-----------------|---------------|----------------------|-----------------------------------------------------------------------|--|
|     |                 |               | temperature          |                                                                       |  |
|     |                 |               | Abnormal             |                                                                       |  |
|     |                 | 06-04         | ambient              |                                                                       |  |
|     |                 |               | temperature          |                                                                       |  |
|     |                 |               | Abnormal             |                                                                       |  |
|     |                 | 06-05         | buck-boost           |                                                                       |  |
|     |                 |               | temperature          |                                                                       |  |
|     |                 | 06.06         | Open circuit of      |                                                                       |  |
|     |                 | 00-00         | thermistor           |                                                                       |  |
|     | Insulation      |               | Insulation           | Check whether the inverter and PV panel are grounded                  |  |
| 5   | monitoring      | 07-01         | monitoring           | reliably. Power off the inverter for 5 minutes and then power         |  |
|     | error           |               | error                | it on again. If the fault still exists, contact your dealer.          |  |
| 6   | Driver<br>error | 08-01         | Driver error         | Restart the inverter. If the fault still exists, contact your dealer. |  |
|     |                 |               | Communicatio         |                                                                       |  |
|     |                 | 09-01         | n error from         |                                                                       |  |
|     |                 |               | ARM to master        |                                                                       |  |
|     |                 |               | DSP                  |                                                                       |  |
|     |                 |               | n error from         |                                                                       |  |
|     |                 | 09-02         | master DSP to        |                                                                       |  |
|     |                 |               | ARM                  | Restart the inverter. If the fault still exists, contact your         |  |
|     |                 | 09-03         | Communicatio         | dealer.                                                               |  |
|     |                 |               | n error from         |                                                                       |  |
|     |                 |               | ARM to slave         |                                                                       |  |
|     |                 |               | DSP                  |                                                                       |  |
|     |                 | 09-04         | Communicatio         |                                                                       |  |
|     |                 |               | n error from         |                                                                       |  |
|     |                 |               | ARM                  |                                                                       |  |
| 7   | Communic        |               | Communicatio         |                                                                       |  |
| /   | ation error     |               | n error              |                                                                       |  |
|     |                 | 09-05         | between              | Restart the inverter. If the fault still exists, contact v            |  |
|     |                 |               | master and           | dealer.                                                               |  |
|     |                 |               | slave chips -        |                                                                       |  |
|     |                 |               | failure              |                                                                       |  |
|     |                 |               | Communicatio         |                                                                       |  |
|     |                 |               | n error              |                                                                       |  |
|     |                 |               | between              | Destant the investor of the fault still avists contact your           |  |
|     |                 | 09-06         | master and           | dealer                                                                |  |
|     |                 |               | slave chips -        |                                                                       |  |
|     |                 |               | slave chip           |                                                                       |  |
|     |                 |               | Tailure              |                                                                       |  |
|     |                 |               | n error              | Restart the inverter. If the fault still exists contact your          |  |
|     |                 | 09-07         | between DSP          | dealer.                                                               |  |
|     |                 |               | and AFCI             |                                                                       |  |
|     |                 | 10.01         | High static          |                                                                       |  |
|     |                 | 10-01         | leakage current      | 1. If the fault occurs occasionally, it may be caused by              |  |
|     | Leakage         | 10-02         | Abrupt fault of      | accidental abnormality of external cables. You can restart            |  |
| 8   | current         |               | 30mA                 | the inverter to resume normal operation.                              |  |
|     | error           | 10-03         | Abrupt fault of      | 2. If the fault occurs frequently or lasts long, check whether        |  |
|     |                 | 10-04         | Abrunt fault of      | the PV string is grounded reliably.                                   |  |
|     |                 |               | 150mA                |                                                                       |  |

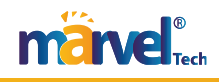

| No.   | Fault<br>Type           | Fault<br>Code | Fault<br>Information                           | Actions                                                                                                    |  |  |
|-------|-------------------------|---------------|------------------------------------------------|----------------------------------------------------------------------------------------------------|--|--|
| 9     | Relay                   | 11-01         | Open circuit of<br>relay                       | Restart the inverter. If the fault still exists, contact your                                                                                                    |  |  |
| ,     | failure                 | 11-02         | Short circuit of relay                         | dealer.                                                                                                    |  |  |
| 10    | Internal<br>fan failure | 12-01         | Internal fan<br>failure                        | Restart the inverter. If the fault still exists, contact your dealer.                                                                                                    |  |  |
| 11    | DCI error               | 14-01         | DCI error of R-<br>phase                       | Check whether the inverter and PV panel are grounded<br>reliably. Power off the inverter for 5 minutes and then power<br>it on again. If the fault still exists, contact your dealer.    |  |  |
|       |                         | 19-01         | Inconsistent<br>AC voltage<br>values           |                                                                                                    |  |  |
|       |                         | 19-02         | Inconsistent<br>Bus voltage<br>values          |                                                                                                    |  |  |
| 12    | Consistenc              | 19-03         | Inconsistent<br>ISO voltage<br>values          | Restart the inverter. If the fault still exists, contact your                                                                                                    |  |  |
| 12    | y error                 | 19-04         | Inconsistent<br>PV voltage<br>values           | dealer.                                                                                                    |  |  |
|       |                         | 19-05         | 19-05 Inconsistent<br>GFCI                     |                                                                                                    |  |  |
|       |                         | 19-06         | Bus voltage sampling error                     |                                                                                                    |  |  |
|       |                         | 19-07         | PV current<br>sampling error                   |                                                                                                    |  |  |
|       |                         | 31-01         | Level-1 under-<br>voltage of AC<br>power       | <ol> <li>If the fault occurs occasionally, it may be caused by<br/>momentary abnormality of the power grid.</li> <li>The inverter will resume normal operation when the power</li> </ol> |  |  |
|       |                         | 31-02         | Level-1 over-<br>voltage of AC<br>power        | grid gets back to normal.<br>2. If the fault occurs frequently, check whether the power g<br>is connected properly.                                                                      |  |  |
|       |                         | 31-03         | No AC voltage                                  | Check whether the AC power is connected properly.                                                                                                    |  |  |
|       |                         | 31-04         | Level-2 under-<br>voltage of AC                |                                                                                                    |  |  |
|       | AC voltage              | 31-05         | Level-2 over-<br>voltage of AC                 |                                                                                                    |  |  |
| 13    | error                   | 31-06         | Startup under-<br>voltage of AC<br>power       | 1. If the fault occurs occasionally, it may be caused by<br>momentary abnormality of the power grid. The inverter will                                                                   |  |  |
|       |                         | 31-07         | Startup over-<br>voltage of AC<br>power        | normal.<br>2. If the fault occurs frequently, check whether the power grid<br>is connected properly                                                                                      |  |  |
|       |                         | 31-08         | Transient over-<br>voltage of<br>interruptions | is connected property.                                                                                                    |  |  |
|       |                         | 31-09         | Anti-islanding<br>over-voltage                 |                                                                                                    |  |  |
|       |                         | 31-10         | Oscillation of grid voltage                    |                                                                                                    |  |  |
| 14    | AC<br>frequency         | 33-01         | Level-1 under-<br>frequency of                 | 1. If the fault occurs occasionally, it may be caused by<br>momentary abnormality of the power grid. The inverter will                                                                   |  |  |
| error |                         |               | AC power                                       | momentary automatity of the power grid. The inverter will                                                                                                    |  |  |

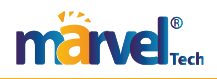

| No. | Fault<br>Type                                           | Fault<br>Code | Fault<br>Information                           | Actions                                                                                                    |
|-----|---------------------------------------------------------|---------------|------------------------------------------------|----------------------------------------------------------------------------------------------------|
|     |                                                         | 33-02         | Level-1 over-<br>frequency of<br>AC power      | resume normal operation when the power grid gets back to<br>normal.<br>2. If the fault occurs frequently, check whether the power grid                                     |
|     |                                                         | 33-03         | Level-2 under-<br>frequency of<br>AC power     | is connected properly.                                                                                                    |
|     |                                                         | 33-04         | Level-2 over-<br>frequency of<br>AC power      |                                                                                                    |
|     |                                                         | 33-05         | Startup under-<br>frequency of<br>AC power     |                                                                                                    |
|     |                                                         | 33-06         | Startup over-<br>frequency of<br>AC power      |                                                                                                    |
| 15  | Remote<br>shutdown                                      | 37-01         | Remote<br>shutdown<br>instruction              | Check whether any one is trying to shut down the inverter remotely.                                                                                                    |
| 16  | AFCI error                                              | 38-01         | Failure of PV<br>string 1<br>Failure of PV     | Please turn off the inverter and open the input and output<br>switches, and turn on the inverter again 5 minutes later. If the                                             |
|     |                                                         | 38-02         | string 2                                       | fault still exists, contact your dealer.                                                                                                    |
| 17  | Power-on<br>self-test                                   | 39-01         | Power-on self-<br>test error of PV<br>string 1 | Please turn off the inverter and open the input and output<br>switches and turn on the inverter again 5 minutes later. If the                                              |
| 17  | error of<br>AFCI                                        | 39-02         | Power-on self-<br>test error of PV<br>string 2 | fault still exists, contact your dealer.                                                                                                    |
| 18  | AutoTest<br>error                                       | 41-01         | AutoTest<br>failure                            | Please turn off the inverter and open the input and output<br>switches, and turn on the inverter again 5 minutes later. If the<br>fault still exists, contact your dealer. |
| 19  | N-PE fault                                              | 42-01         | N-PE voltage<br>error                          | Check whether the AC wires are connected properly and reliably to the inverter.                                                                                            |
| 20  | Power-on<br>self-test<br>error of<br>leakage<br>current | 43-01         | Leakage<br>current sensor<br>failure           | Please turn off the inverter and open the input and output<br>switches, and turn on the inverter again 5 minutes later. If the<br>fault still exists, contact your dealer. |
| 21  | PV string<br>detection<br>error                         | 44-01         | PV string failure                              | Please turn off the inverter and open the input and output<br>switches, and turn on the inverter again 5 minutes later. If the<br>fault still exists, contact your dealer. |
| 22  | Auxiliary<br>power<br>error                             | 45-01         | Auxiliary<br>power failure                     | Please turn off the inverter and open the input and output<br>switches, and turn on the inverter again 5 minutes later. If the<br>fault still exists, contact your dealer. |
| 23  | Short<br>circuit of<br>EPS                              | 46-01         | Short circuit of EPS                           | Check whether the output wiring is correct at the EPS port.                                                                                                    |
|     |                                                         |               | Multiple                                       |                                                                                                    |
|     |                                                         | 40-1          | Master Unit<br>Fault                           | Check the master-slave settings.                                                                                                    |
| 24  | Parallel<br>Fault                                       | 40-2          | Parallel CAN<br>Communicatio<br>n Fault        | Check the parallel CAN connection.                                                                                                    |
|     |                                                         | 40-3          | Master Unit<br>Lost Fault                      | <ol> <li>Check the parallel CAN connection.</li> <li>Check the master-slave settings.</li> </ol>                                                                           |

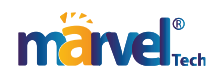

| No. | Fault<br>Type | Fault<br>Code | Fault<br>Information                        | Actions                                                                                          |
|-----|---------------|---------------|---------------------------------------------|--------------------------------------------------------------------------------------------------|
|     |               | 40-4          | Synchronizatio<br>n zero-<br>crossing Fault | <ol> <li>Check the parallel CAN connection.</li> <li>Check the master-slave settings.</li> </ol> |

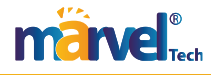

Table 10-2 Warning Codes of Inverter

| No. | Fault Type    | Fault Code | Fault Information             | Displayed Information                                 |  |
|-----|---------------|------------|-------------------------------|-------------------------------------------------------|--|
|     |               |            |                               | Please turn off the inverter and open the input       |  |
|     | Fan           | 01.07      | Internal for 1                | and output switches, and turn on the inverter         |  |
|     | Malfunction   | 01-07      | Internal fan f                | again 5 minutes later. If the fault still exists,     |  |
|     |               |            |                               | contact your dealer.                                  |  |
| 1   |               |            |                               | Please turn off the inverter and open the input       |  |
|     | Fan           | 01-01      | External fan 1                | and output switches, and turn on the inverter         |  |
|     | Malfunction   | 01 01      |                               | again 5 minutes later. If the fault still exists,     |  |
|     |               |            |                               | contact your dealer.                                  |  |
|     |               |            |                               | Please turn off the inverter and open the input       |  |
|     | Fan           | 01-02      | External fan 2                | and output switches, and turn on the inverter         |  |
|     | Malfunction   |            |                               | again 5 minutes later. If the fault still exists,     |  |
|     |               |            |                               | contact your dealer.                                  |  |
|     |               | 04-01      | Meter failure                 | Check whether the smart meter is connected            |  |
|     | Communicat    |            |                               | properly and supplies power normally.                 |  |
| 2   | ion of anti-  | 04-08      | Communication error           | Check whether the smart meter is connected            |  |
|     | reflux meter  |            | of meter                      | properly and supplies power normally.                 |  |
|     |               | 04-16      | CT cable error                | Check whether the CT cable is connected               |  |
|     | 1             |            |                               | properly.                                             |  |
|     |               |            |                               | 1. If the fault occurs occasionally, it may be        |  |
|     | Out-of-range  |            |                               | caused by momentary abnormality of the power          |  |
|     | grid voltage  | 05-00      | Out-of-range voltage<br>alarm | grid. The inverter will resume normal operation       |  |
|     | alarm         |            |                               | when the power grid gets back to normal.              |  |
| 3   |               |            |                               | 2. If the fault occurs frequently, check whether      |  |
|     | Companyation  |            | <br>                          | the power grid is connected properly.                 |  |
|     | Generator     | 05.01      | Generator out-of-             | Restart the generator. If the fault persists, contact |  |
|     | port out-oi-  | 05-01      | range alarm                   | the dealer.                                           |  |
|     | Short airauit | 06-01      | Short circuit of PV1          | Check whether the DV input is normal and              |  |
| 4   | of PV         | 06.02      | Short circuit of PV2          | whether the circuit is short                          |  |
|     |               | 00-02      |                               |                                                       |  |
| 5   | Overload      | 07-01      | EPS overload                  | Reduce the load at the EPS port.                      |  |
| 6   | Full battery  | 46-01      | Full battery                  | The battery is fully charged.                         |  |
|     |               | 47-01      | The battery needs to          | Please charge the battery soon.                       |  |
| 7   | Low battery   |            | be charged.                   |                                                       |  |
|     | voltage       | 47-02      | The battery can only          | Check the mode settings and charge the battery.       |  |
|     |               |            | be charged.                   |                                                       |  |
|     |               | 07-01      | EPS Power Exceeds             |                                                       |  |
|     |               |            |                               |                                                       |  |
|     | EDG           | 07-02      | EPS Power Exceeds             |                                                       |  |
| 8   | EPS           |            |                               | Reduce the load at the EPS port.                      |  |
|     | overioad      | 07-03      | EPS Power Exceeds             | eeds                                                  |  |
|     |               | 07-04      | 1.1X                          |                                                       |  |
|     |               |            | EPS Current Exceeds           |                                                       |  |
|     |               |            | 1.5x                          |                                                       |  |

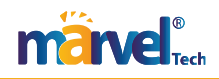

|  | 07-05 | EPS Current Exceeds<br>1.2x |
|--|-------|-----------------------------|
|  | 07.06 | EPS Current Exceeds         |
|  | 07-00 | 1.1x                        |

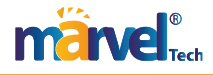

# **Chapter 11 Product Specifications**

|                                                      | MHSI-7K-03LP1                        | MHSI-8K-03LP1 | MHSI-10K-03LP1 |  |  |
|------------------------------------------------------|--------------------------------------|---------------|----------------|--|--|
| Battery Parameters                                   |                                      |               |                |  |  |
| Battery type                                         | Lithium battery or lead-acid battery |               |                |  |  |
| Battery voltage (V)                                  | 40-60                                |               |                |  |  |
| Maximum charge and discharge current (A)             | 175                                  | 190           | 220            |  |  |
| Communication mode                                   |                                      | CAN, 485      |                |  |  |
| DC input                                             |                                      |               |                |  |  |
| Maximum input voltage (V)                            |                                      | 600           |                |  |  |
| Startup On-grid Voltage (V)                          |                                      | 120           |                |  |  |
| MPPT voltage                                         |                                      | 100-550       |                |  |  |
| MPPT channels                                        |                                      | 2             |                |  |  |
| Number of MPPT Strings per<br>Channel                |                                      | 1/2           |                |  |  |
| Maximum input current (A)                            |                                      | 20/20+20      |                |  |  |
| Maximum input short-circuit current (A)              |                                      | 30/30+30      |                |  |  |
| AC output                                            |                                      |               |                |  |  |
| Rated output power (W)                               | 7000                                 | 8000          | 10000          |  |  |
| Maximum output power (VA)                            | 7700                                 | 8800          | 11000          |  |  |
| Maximum output current (A)                           | 35                                   | 40            | 50             |  |  |
| Rated voltage (V)                                    |                                      | 220/230       |                |  |  |
| Rated frequency (Hz)                                 | 50/60                                |               |                |  |  |
| Total harmonic distortion of current (@ rated power) | <3% (rated power)                    |               |                |  |  |
| Power factor                                         | 0.8 lead ~ 0.8 lag                   |               |                |  |  |
| EPS output                                           |                                      |               |                |  |  |
| Rated voltage (V)                                    | 220/230                              | 220/230       | 220/230        |  |  |
| Rated output power (W)                               | 7000                                 | 8000          | 10000          |  |  |
| Peak power (KW,s)                                    | 14, 0                                | 16, 10        | 20, 10         |  |  |
| Switching time (ms)                                  |                                      | <10           |                |  |  |
| Efficiency                                           |                                      |               |                |  |  |
| Maximum efficiency                                   |                                      | >98%          |                |  |  |
| European efficiency                                  |                                      | >97.5%        |                |  |  |
| Charge-discharge efficiency                          |                                      | >95.5%        |                |  |  |
| Protection                                           |                                      |               |                |  |  |
| DC switch                                            |                                      | Available     |                |  |  |
| Anti-islanding protection                            | Available                            |               |                |  |  |
| Output overcurrent protection                        |                                      | Available     |                |  |  |
| DC (PV/Battery) Overcurrent<br>Protection            |                                      | Optional      |                |  |  |
| IV curve scanning                                    |                                      | Available     |                |  |  |
| DC surge protection                                  |                                      | Level II      |                |  |  |
| AC surge protection                                  |                                      | Level II      |                |  |  |
| Insulation resistance detection                      |                                      | Available     |                |  |  |
| AC leak current detection                            |                                      | Available     |                |  |  |

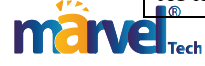

| Arc fault detection          | Optional                                   |  |  |  |
|------------------------------|--------------------------------------------|--|--|--|
| Display and communication    |                                            |  |  |  |
| Display                      | LCD                                        |  |  |  |
| RS485                        | Supported                                  |  |  |  |
| CAN                          | Supported                                  |  |  |  |
| WIFI/4G/LAN                  | Supported                                  |  |  |  |
| Bluetooth                    | Supported                                  |  |  |  |
| General Specifications       |                                            |  |  |  |
| Ambient temperature          | -25°C~+60°C                                |  |  |  |
| Topology                     | High-frequency isolation (for battery)     |  |  |  |
| Ingress protection           | IP66                                       |  |  |  |
| RH                           | 0~100%                                     |  |  |  |
| Communication                | RS485 & CAN & Wi-Fi & 4G & LAN & Bluetooth |  |  |  |
| Maximum working altitude (m) | 4000                                       |  |  |  |
| Noise                        | ≤40 dB                                     |  |  |  |
| Cooling mode                 | Smart Air Cooling                          |  |  |  |
| Display                      | LCD                                        |  |  |  |
| Dimension                    | 534 mm*440 mm*245 mm                       |  |  |  |
| Weight                       | 31 Kg                                      |  |  |  |

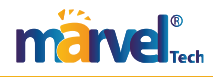